# asiapac 5 jamf SCHOOL

DMA Guide for Parents/Guardians:

**Option A** 

| Table of Contents                                     |    |
|-------------------------------------------------------|----|
| Introduction                                          | 3  |
| Section 1: What is Jamf School                        | 4  |
| Section 2: After-School DMA Parent Options – Option A | 7  |
| Section 3: DMA Features                               | 8  |
| During School Hours and After School Hours            | 8  |
| 3.1 Web Content Filtering                             | 8  |
| 3.2 Application Control                               | 8  |
| During Sleep Hours                                    | 9  |
| 3.3 Single App Mode                                   | 9  |
| Section 4: Getting Started                            | 10 |
| 4.1 Downloading Jamf Parent App                       | 10 |
| 4.2 Jamf Parent App Setup for iOS Users               | 11 |
| 4.3 Jamf Parent App Setup for Android Users           | 19 |
| Section 5: Overview of the Jamf Parental Controls     | 23 |
| 5.1 Jamf Parent App (iOS & Android)                   | 23 |
| 5.2 Allowed App Categories                            | 25 |
| 5.3 Restrict Device Functionality                     | 26 |
| 5.4 Enable App Lock                                   | 27 |
| 5.5 Create Device Rules                               | 29 |
| 5.5.1 Restricting App Access using Ad Hoc             | 30 |
| 5.5.2 Restricting App Access by Day & Time            | 31 |
| 5.5.3 Restricting App Access by Motion                | 34 |
| 5.5.4 Editing Device Rules                            | 37 |
| 5.5.5 Deleting Device Rules                           | 38 |
| 5.5.6 Stop Active Device Rules                        | 38 |
| 5.5.7 View Device Information                         | 40 |
| 5.5.8 Custom Sleep Hours                              | 41 |
| 5.5.9 Restrict App Store                              | 45 |
| Section 6: Installation of Applications               | 52 |

# Introduction

In today's digital age, Personal Learning Devices (PLDs) have become an integral part of education. While these devices offer immense opportunities for learning and growth, it is crucial to ensure they are used safely and responsibly. This is where our Device Management Application (DMA) comes in.

Option A of our DMA is designed to provide a balanced approach, combining school oversight with parental involvement. It features:

- 1. Adherence to school-set rules during school hours (which are defined by the school), ensuring your child's/ward's focus on learning.
- 2. A parental control app that allows you some controls after school hours, empowering you to guide your child's/ward's PLD use.
- 3. Implementation of sleep hours, supporting your child's/ward's health and wellbeing by encouraging proper rest.

This guide will walk you through the features of Option A, to help you understand how it works to create a safe, productive digital environment for your child/ward both in and out of school, while giving you tools to participate actively in managing their PLD use after school hours.

By choosing this option, you are taking an important step in collaborating with the school to guide your child/ward in their digital journey, fostering good habits, and supporting their learning.

# Section 1: What is Jamf School

Jamf School is a purpose-built Apple Mobile Device Management (MDM) for schools. As of 31 December 2023, the majority of the top universities and school districts in the United States of America use Jamf to manage their learning devices.

# Who uses Jamf?

**10** of the **Top 16** Best school districts in the U.S. as ranked by Niche

**9** of the **Top 10** Largest U.S. school districts as ranked by Niche

# **10** of the **Top 10**

Best global universities as ranked by US News and World Report

**11** of the **Top 11** 

Best U.S. national universities as ranked by US News and World Report

\*As of December 31, 2023

#### Jamf employs a series of controls to safeguard the users' data. **Cloud Security**

Security is built in to all Jamf products. We employ numerous industry-leading security controls to safeguard your data including:

#### Aurora RDS encryption

Jamf Cloud uses an external, third-party SSL certificate for the Jamf Pro web app. In addition, Jamf Cloud uses TLS 1.2 and AES-256 bit encryption for data at rest and in transit between a managed endpoint and the Jamf Pro server.

#### **Logical Data Separation**

28 Dedicated Security Operations Team

Data is kept logically separate on various layers throughout the Jamf Cloud infrastructure. Only processes and threads such as queries within an authenticated organization's context may access that organization's data. This restriction applies to all data and processes/threads, both in memory and on disk.

We have a dedicated global team of engineers to

monitor cloud availability and ensure the highest

uptime is achieved for our customers.

#### **Database Backups & Recovery**

Databases are continuously replicated to another server in a different data center. A snapshot of each database is taken every 24 hours and may be used to restore data if a critical event occurs. Jamf Cloud uses application and database servers in multiple data centers to provide high availability and recovery in case of service outage.

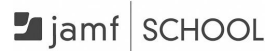

Jamf is committed to safeguard personal information, maintaining compliance with privacy laws, and enhancing transparency through updates to its Privacy Notice, including clarification on third-party data processing.

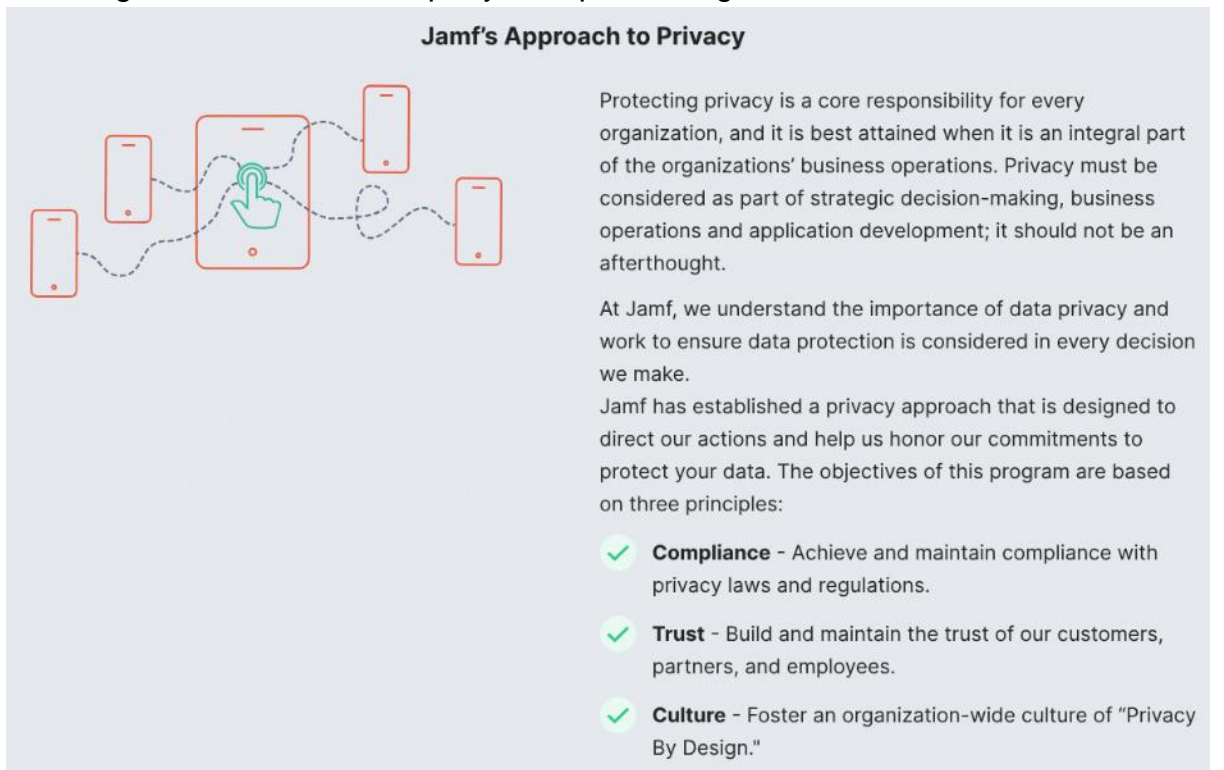

Jamf is compliant with multiple certifications and is a member of several organisations that focus on cybersecurity and governance.

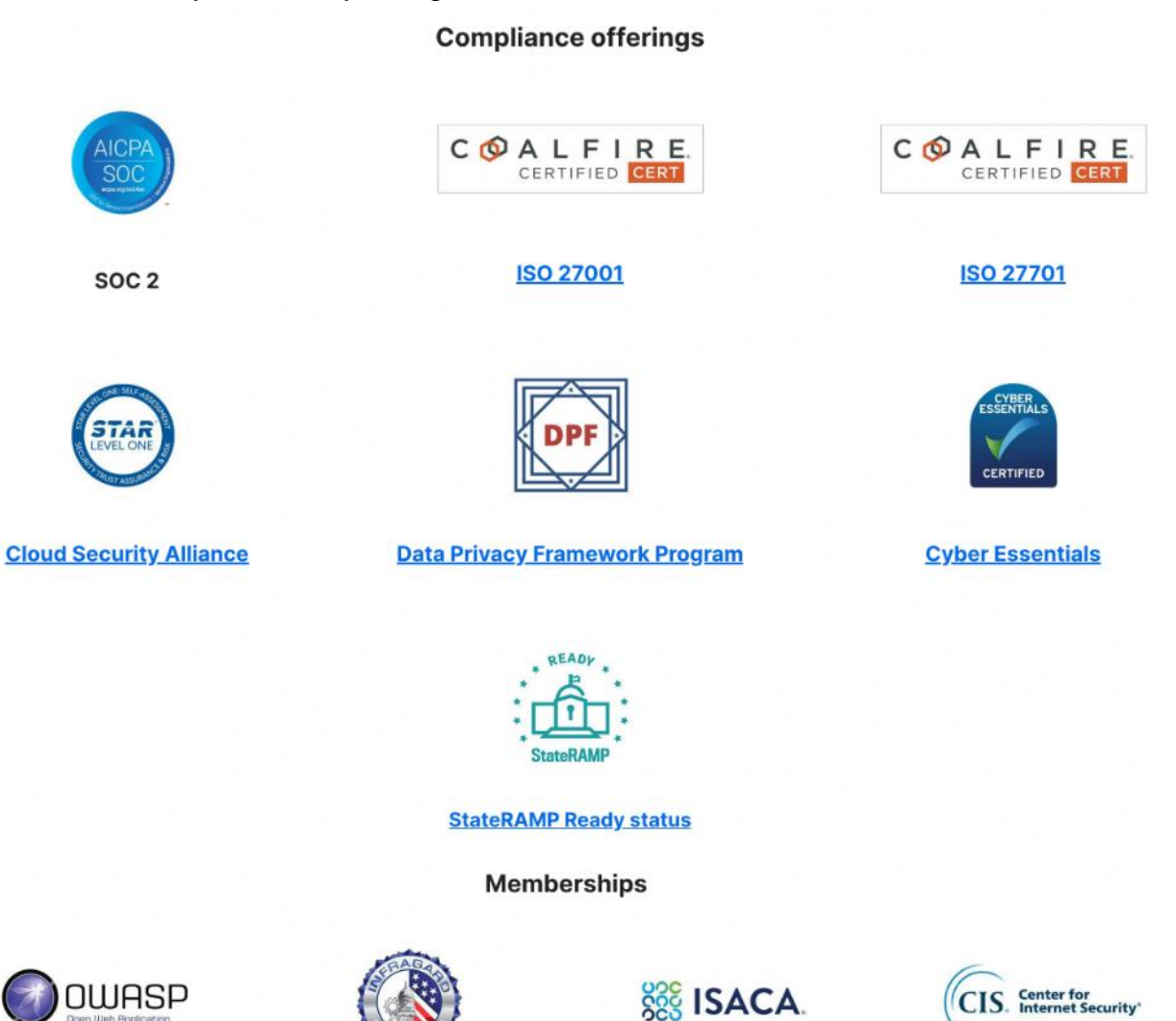

OWASP

FBI InfraGard

ISACA

CIS Benchmark

# Section 2: After-School DMA Parent Options – Option A

This guide is for parents/guardians who have selected **Option A** for your child's/ward's PLD.

This option is for parents/guardians who prefer to take charge of the level of restrictions for your child's/ward's use of the PLD after school hours regulated by the DMA.

|                                                                         | Option A                                                                                                    |
|-------------------------------------------------------------------------|----------------------------------------------------------------------------------------------------|
| Protects students from<br>objectionable content                         | <ul> <li>Web content filtering includes, but is not limited to, the following categories: <ul> <li>Violent/extremist content</li> <li>Sexual/pornographic content</li> <li>Gambling-related content</li> </ul> </li> <li>Parents/Guardians will be able to include additional web content filtering by submitting a request to the school.</li> </ul> |
| Reduce distractions from<br>learning through control of<br>applications | <ol> <li>Parents/Guardians will be able to install additional<br/>applications after school hours.</li> <li>Applications installed by parents/guardians and/or<br/>students after school hours will not be accessible<br/>during school hours.</li> <li>Parents/Guardians can limit access to<br/>applications installed on the PLD.</li> </ol>       |
| Limit screen time                                                       | <ol> <li>Parents/Guardians can adjust your child's/ward's<br/>screen time by setting rules on the PLD.</li> <li>Parents/Guardians can determine the duration of<br/>the use of specified applications.</li> </ol>                                                                                                    |

Note: Parents/Guardians can only control your child's/ward's PLD <u>after school hours</u>. The controls will have no effect during school hours, as defined by the school.

# Section 3: DMA Features

#### During School Hours and After School Hours

#### 3.1 Web Content Filtering

Your child's/ward's PLD will be protected by **Jamf Safe Internet**. If your child/ward visits a restricted site, the following block screen will appear.

# **Restricted Site**

You cannot browse this page a "http://restrictedsite.com/" because it is restricted by "Jamf Trust".

#### 3.2 Application Control

The applications on your child's/ward's PLD **during school hours** will be managed by the school.

If you wish to install additional applications **after school hours**, refer to section 6 for more information.

You can make use of the Jamf Parent app to manage access to applications **after school hours**. Refer to Section 5 for more information.

**During Sleep Hours** 

#### 3.3 Single App Mode

Your child's/ward's PLD will be set to the default sleep hours of 11.00pm to 6.30am.

To enforce sleep hours, Single App Mode will be enforced on your child's/ward's PLD during sleep hours. The default app in this mode is the "Clock" app. While in this mode, the PLD will be forced to stay on the app and your child/ward cannot switch away from it.

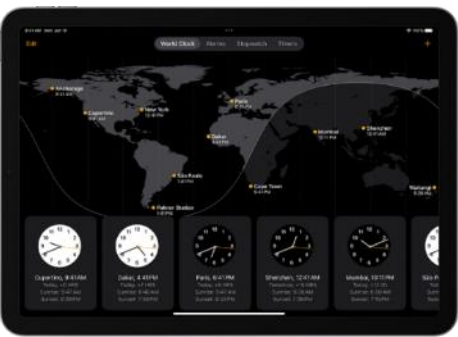

You can make use of the Jamf Parent app to set earlier sleep hours by setting a device rule to enforce Single App Mode at an earlier time for each specific day. Refer to subsection 5.5.8 for more information.

# Section 4: Getting Started

#### 4.1 Downloading Jamf Parent App

After AsiaPac has created your Parent Account in Jamf School, you will have access to features that allow you to monitor and manage your child's/ward's online activities. Please follow the instructions on how to install the Jamf Parent App on your device.

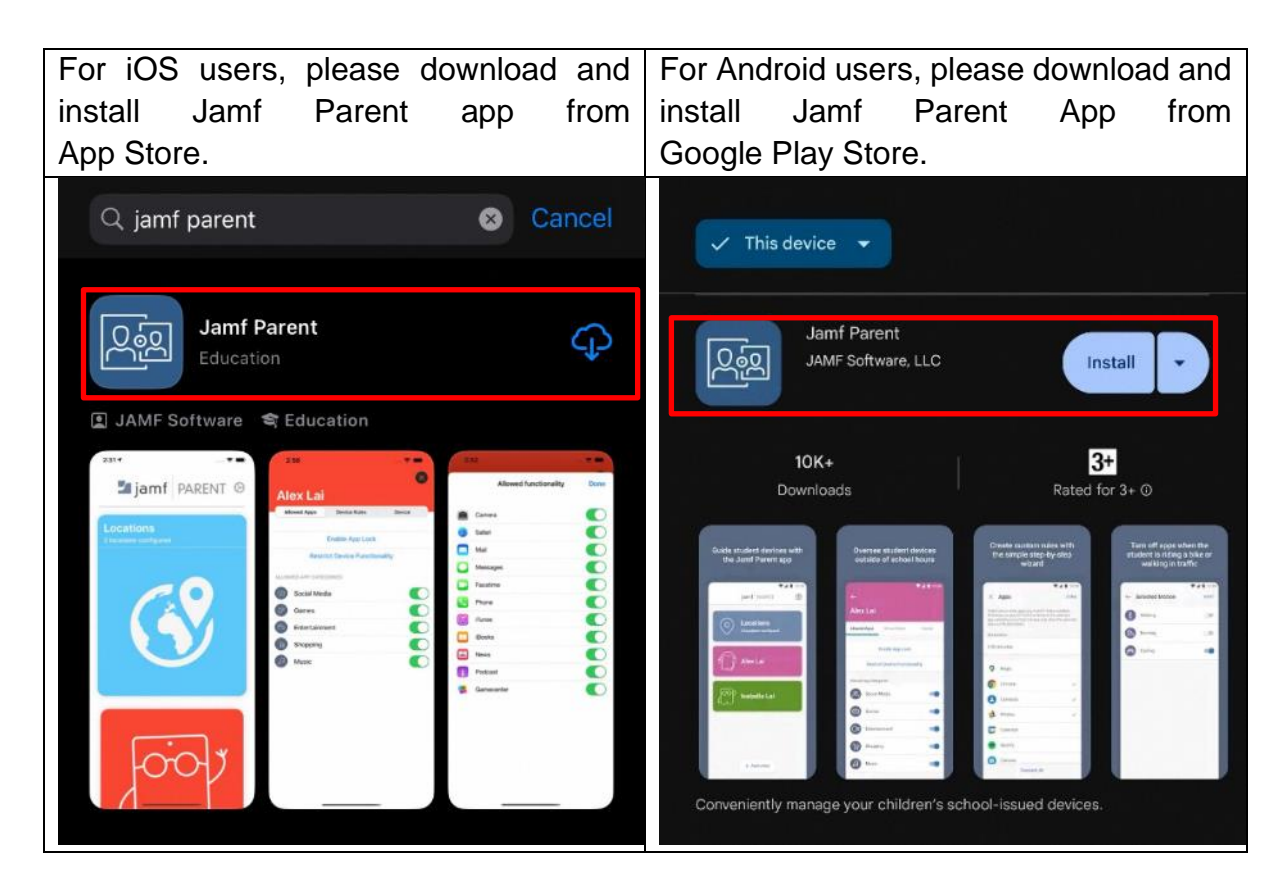

#### 4.2 Jamf Parent App Setup for iOS Users

**Note:** For Android users, please refer to the next sub-section 4.3 for step-by-step instructions to set up your account.

You will be receiving an email from **noreply@jamf.com** with your username and password. Please check the Spam/Junk folder if you do not see the email in the Inbox.

| Your Jamf                 | School Account                                 |                 |                           |   | đ | ß |
|---------------------------|------------------------------------------------|-----------------|---------------------------|---|---|---|
| noreply@jamfsc<br>to me + | hool.com                                       |                 | 10:30 AM (41 minutes ago) | ☆ | £ | : |
|                           |                                                | Avatar          |                           |   |   |   |
|                           |                                                |                 |                           |   |   |   |
|                           | Username: testparentjamf@g<br>Password: Q3WYYf | <u>mail.com</u> |                           |   |   |   |
|                           |                                                |                 |                           |   |   |   |
|                           |                                                |                 |                           |   |   |   |

You will need the system generated **Password** provided in the email from noreply@jamf.com. Follow the steps to set up your account and link it to your child's/ward's PLD.

Step 1: After installing the app, open the Jamf Parent app by tapping on it.

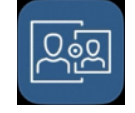

The app will display an **App Privacy** notice explaining how data is used. Read through the information, then tap "**Accept**" to proceed.

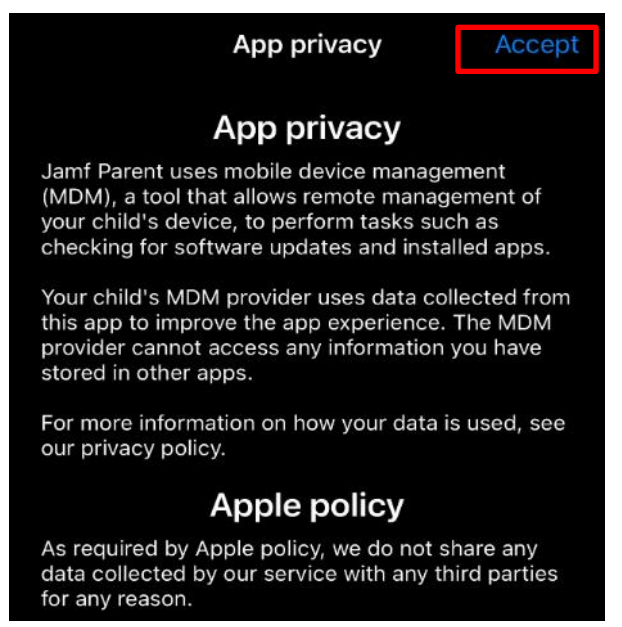

**Step 2:** The app will request access to **Bluetooth** to connect with your child's/ward's PLD. Tap "**Continue**" to enable this feature.

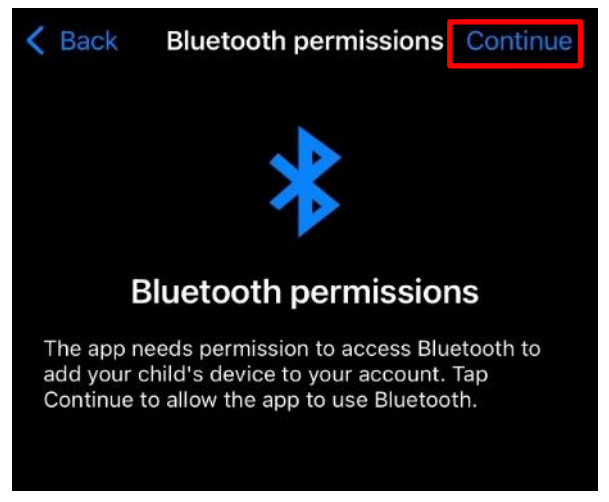

**Step 3:** After tapping "**Continue**" on the Bluetooth permissions screen, a prompt will appear, seeking permission to find nearby Bluetooth devices. This is to connect with your child's/ward's PLD during activation. Tap "**Allow**" to enable Bluetooth access.

#### DMA Guide for Parents/Guardians: Option A (iPad)

asiapac 💿

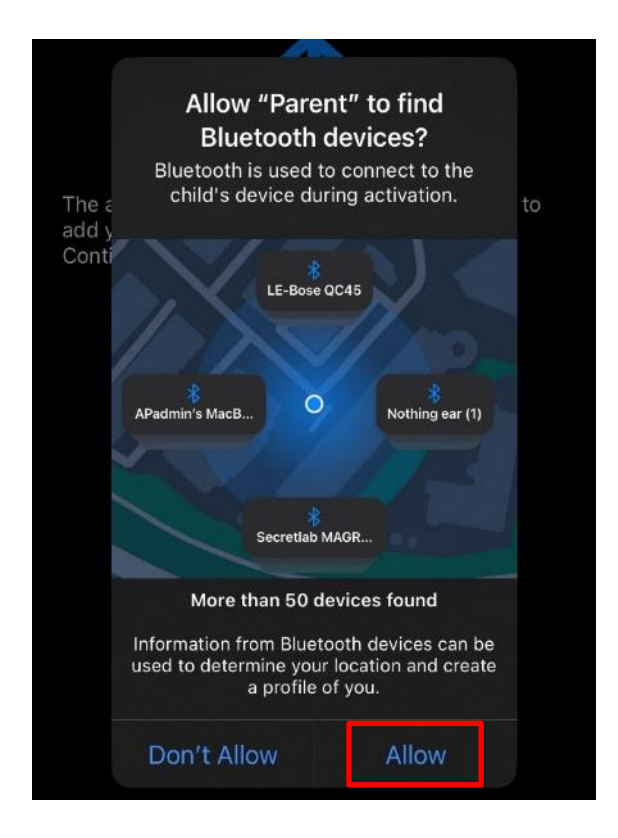

**Step 4:** Next, the app will seek permission for **Location Services** access to display your approximate location. Tap "**Continue**".

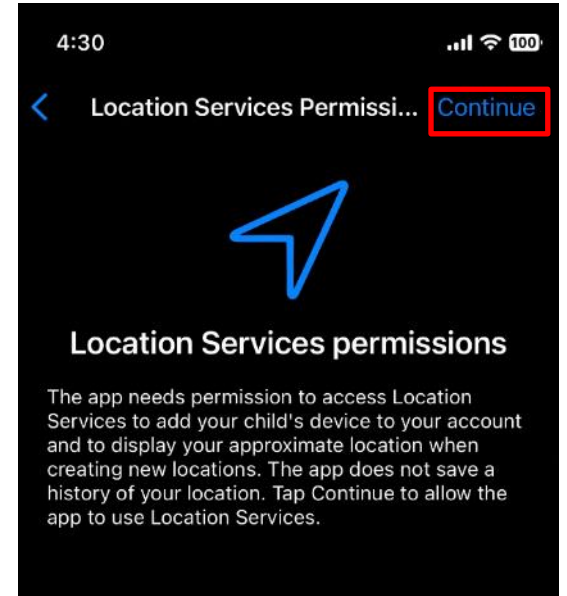

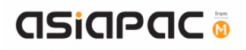

Step 5: A prompt will appear. Select your **preferred option** of "Allow Once" or "Allow While Using App" to grant access.

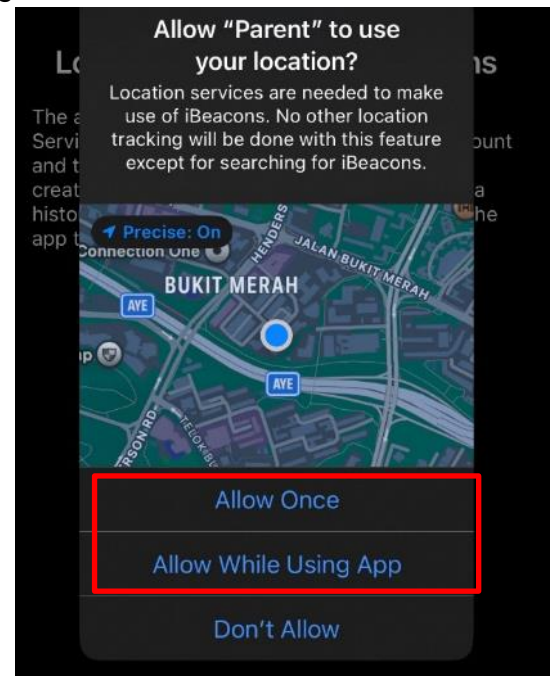

**Step 6:** The app will continue to request permission to send **Notifications** about your child's/ward's PLD, such as when they enter or leave a location. Tap "**Continue**".

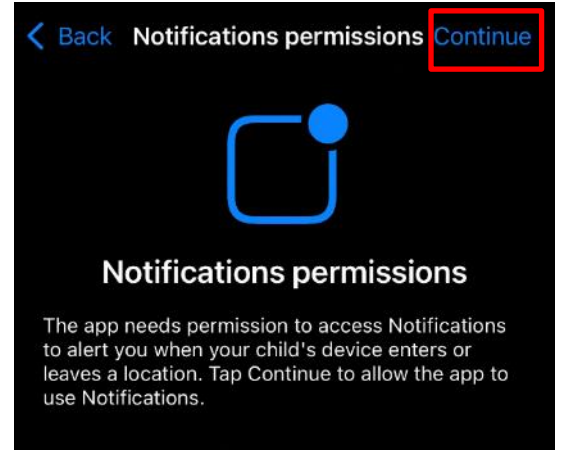

**Step 7:** A prompt will appear, showing a request to allow notifications from Jamf Parent app. Tap "**Allow**" to enable notifications.

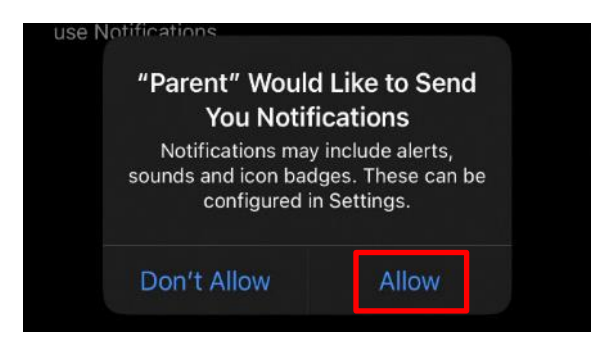

You can change the notification settings in your phone's settings app.

**Step 8:** You will now be able to start using the Jamf Parent app. Tap "**Get Started**" to proceed to the next panel of the Jamf Parent app.

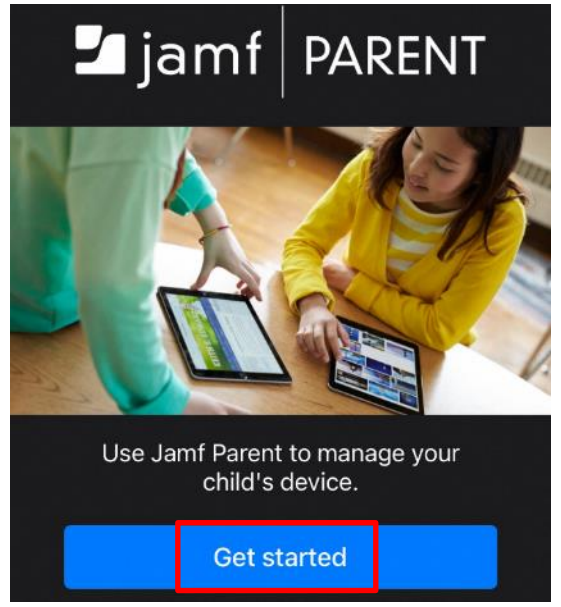

**Step 9:** You will be shown a panel in which you are instructed to either tap the big blue "Scan QR Code" or tap the smaller text "Sign in". Tap "**Sign in**" to continue. **Note:** QR Code pairing has been disabled.

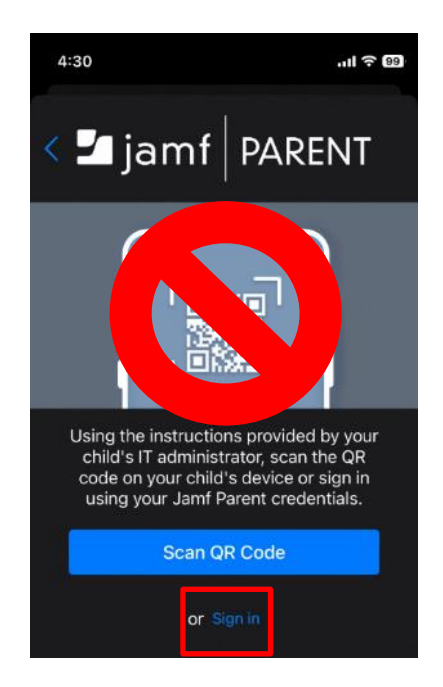

Step 10: In the next panel, fill up the fields for "Domain", "Username" and "Password".

For "Domain", type "**singaporemoe**" before ".jamfcloud.com".

For "Username", enter the full email address which you provided to the school for example ("testparentjamf@gmail.com").

For "Password", enter the password provided in the Jamf email invite as mentioned before **Step 1**.

After you have filled in the necessary details, tap "Sign in".

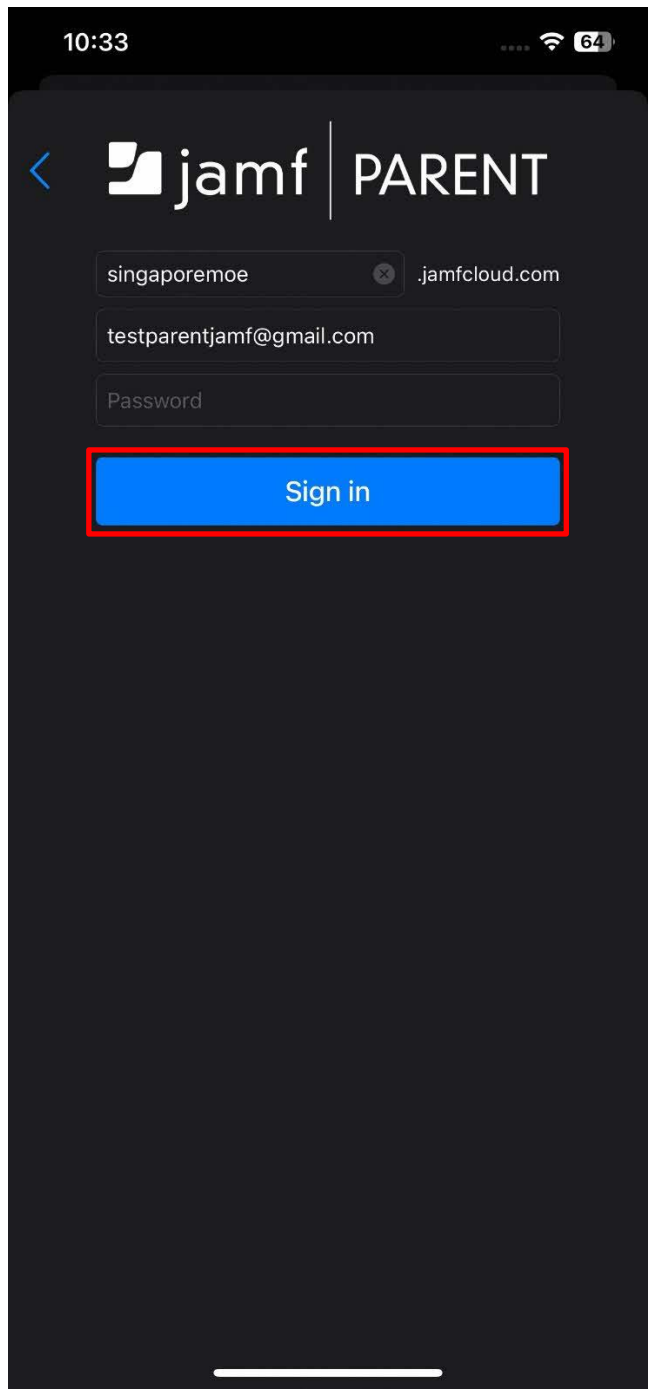

**Step 11:** After signing in successfully to the Parent Account, you will be able to see your child/ward displayed as an icon. The icon name is based on your child's/ward's iCON email account.

Tapping on the icon will let you proceed to manage your child's/ward's PLD.

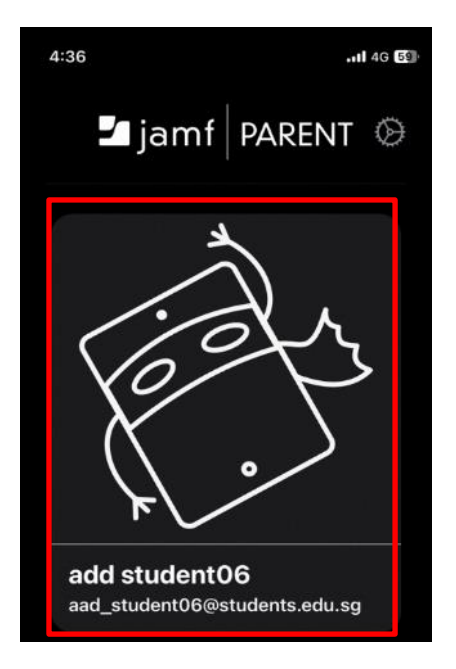

#### 4.3 Jamf Parent App Setup for Android Users

**Note:** For iOS users, please refer to the previous sub-section 4.2 for step-by-step instructions to set up your account.

You will be receiving an email from noreply@jamf.com with your username and password. Please check the Spam/Junk folder if you do not see the email in the Inbox.

| 1 | Your Jamf S               | School Account                                |                    |                           |   | ф | ß |
|---|---------------------------|-----------------------------------------------|--------------------|---------------------------|---|---|---|
|   | noreply@jamfsc<br>to me + | hool.com                                      |                    | 10:30 AM (41 minutes ago) | ☆ | £ | 1 |
|   |                           |                                               | PAvatar            |                           |   |   |   |
|   |                           | Username: testparentjamf@<br>Password: Q3WYYf | )g <u>mail.com</u> |                           |   |   |   |
|   |                           |                                               |                    |                           |   |   |   |

You will need the system generated **Password** provided in the email from noreply@jamf.com. Follow the steps to set up your account and link it to your child's/ward's PLD.

**Step 1:** After installing the app, open the Jamf Parent app by tapping on it.

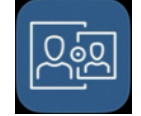

The app will display an **App Privacy** notice explaining how data is used. Read through the information, then tap "**Get Started**" to proceed.

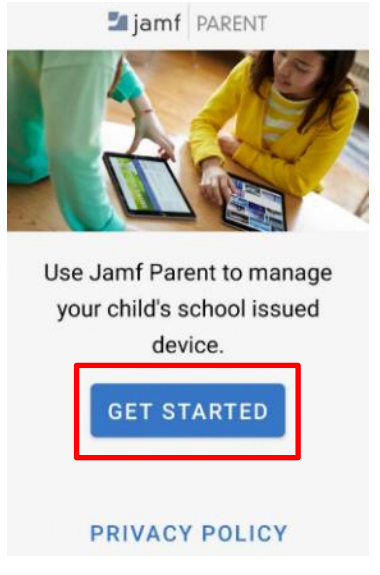

**Step 2:** You will be shown a panel in which you are instructed to either tap the big blue "Scan QR Code" or tap the smaller text "Sign in". Tap "**Sign in**" to continue. **Note:** QR Code pairing has been disabled.

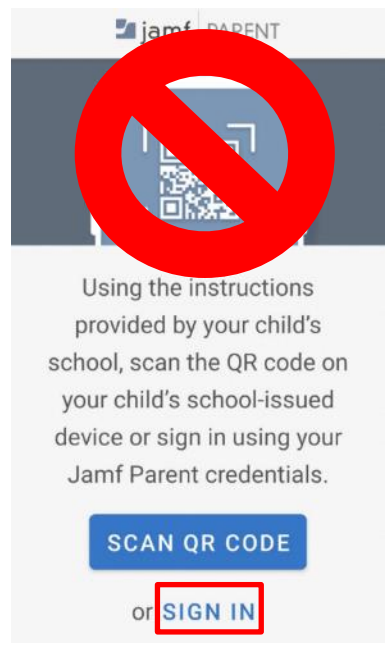

Step 3: In the next panel, fill up the fields for "Domain", "Username" and "Password".

For "Domain", type "singaporemoe" before ".jamfcloud.com".

For "Username", enter the full email address which you provided to the school for example ("testparentjamf@gmail.com").

For "Password", enter the password provided in the Jamf email invite as mentioned before **Step 1**.

After you have filled in the necessary details, tap "Sign in".

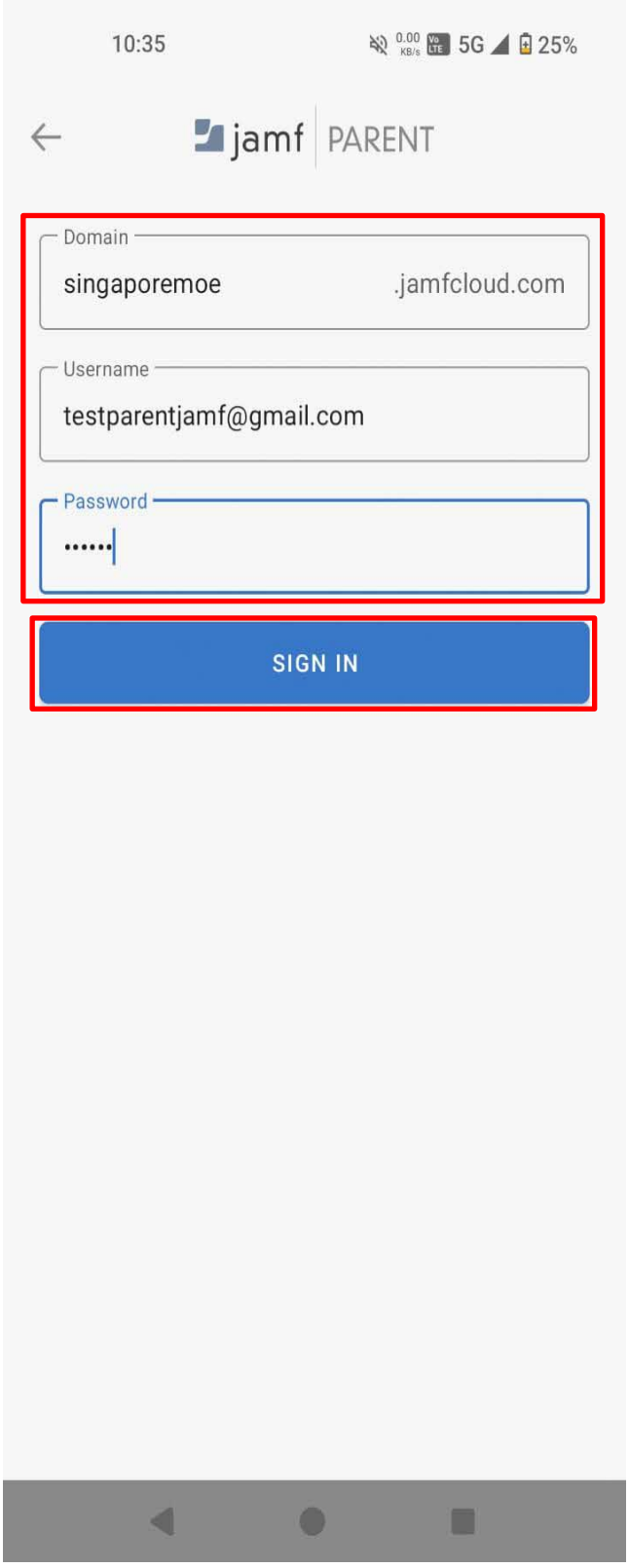

**Step 4:** After signing in successfully to the Parent Account, you will be able to see your child/ward displayed as an icon. The icon name is based on your child's/ward's iCON email account.

Tapping on the icon will let you proceed to manage your child's/ward's PLD.

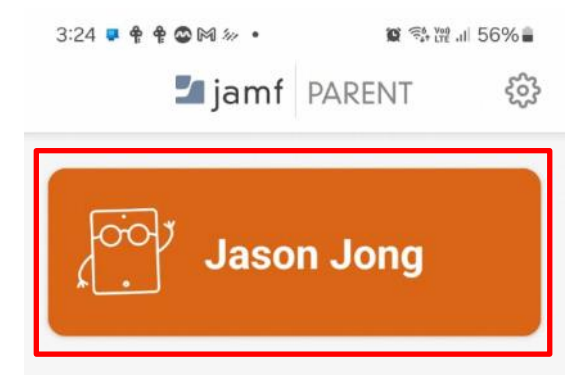

# Section 5: Overview of the Jamf Parental Controls

5.1 Jamf Parent App (iOS & Android)

In the following section, the app supports both system theme modes — dark mode and light mode — so you will see these screens in the mode you have selected on your device's settings.

To start managing and setting controls or restrictions to your child's/ward's PLD linked to your parent account, Tap the icon for your child/ward.

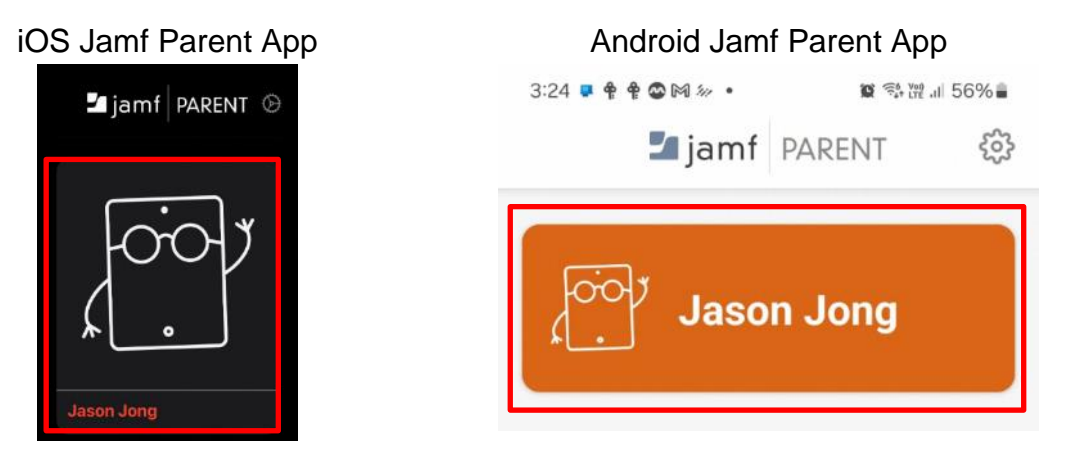

The following screen will be displayed, showing various options available to you to manage your child's/ward's PLD.

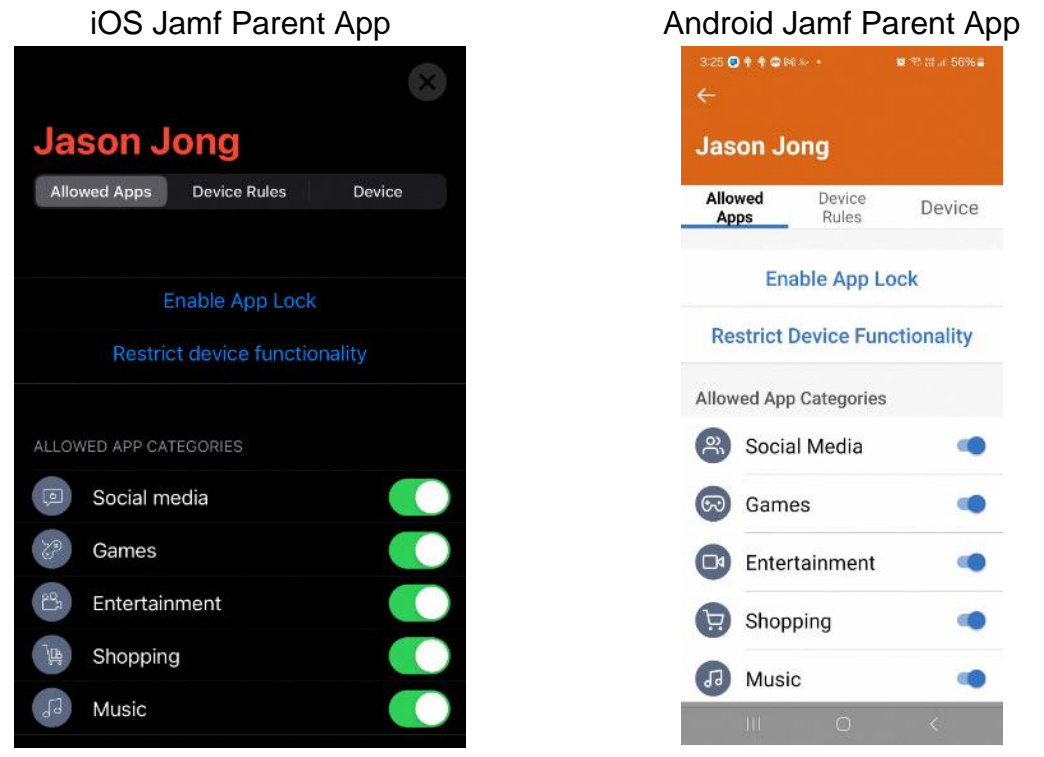

You can either restrict apps by category, such as social media or games, or specific apps, such as Safari or Messages.

[for iOS] Tap the exit (close) icon located in the top right corner to take you back to the landing page.

[for Android] Tap the arrow (close) icon located in the top left corner to take you back to the landing page.

iOS Jamf Parent App

#### Android Jamf Parent App

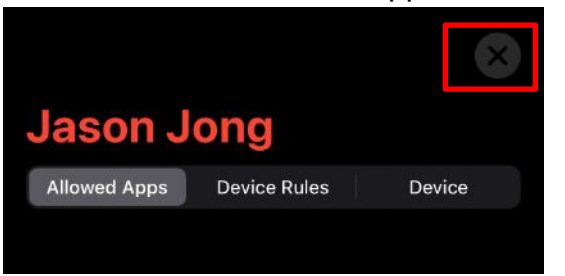

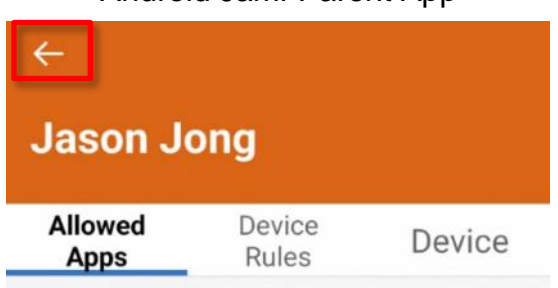

#### 5.2 Allowed App Categories

This sub-section guides you through the process to allow or restrict certain app categories.

To restrict apps by category, use the "toggle" switch under "**Allowed App Categories**" to allow or restrict certain app categories. The screenshots show all being allowed. Toggling the switch to the left blocks the categories.

| iOS Jamf Parent App Android Jamf Parent |                                                                                                    | ent App         |            |
|-----------------------------------------|----------------------------------------------------------------------------------------------------|-----------------|------------|
| $\otimes$                               | Jason J                                                                                                    | ong             |            |
| Jason Jong                              | Allowed<br>Apps                                                                                                    | Device<br>Rules | Device     |
| Allowed Apps Device Rules Device        | En                                                                                                    | able App Lo     | ock        |
| Enable App Lock                         | Restrict                                                                                                    | Device Fund     | ctionality |
| Restrict device functionality           | Allowed App Categories                                                                                                    |                 |            |
| ALLOWED APP CATEGORIES                  | Socia                                                                                                    | al Media        | •          |
| Social media                            | 😡 Gam                                                                                                    | es              | -          |
| C Games                                 | 🖸 Ente                                                                                                    | rtainment       |            |
| Entertainment                           | Shor                                                                                                    | ping            |            |
| Shopping                                | Children of the second second | ping            |            |
| Music                                   | J Musi                                                                                                    | ic              |            |

25 | Page

#### 5.3 Restrict Device Functionality

This sub-section guides you through the process to allow or restrict specific apps.

Step 1: To restrict specific apps, tap "Restrict Device Functionality".

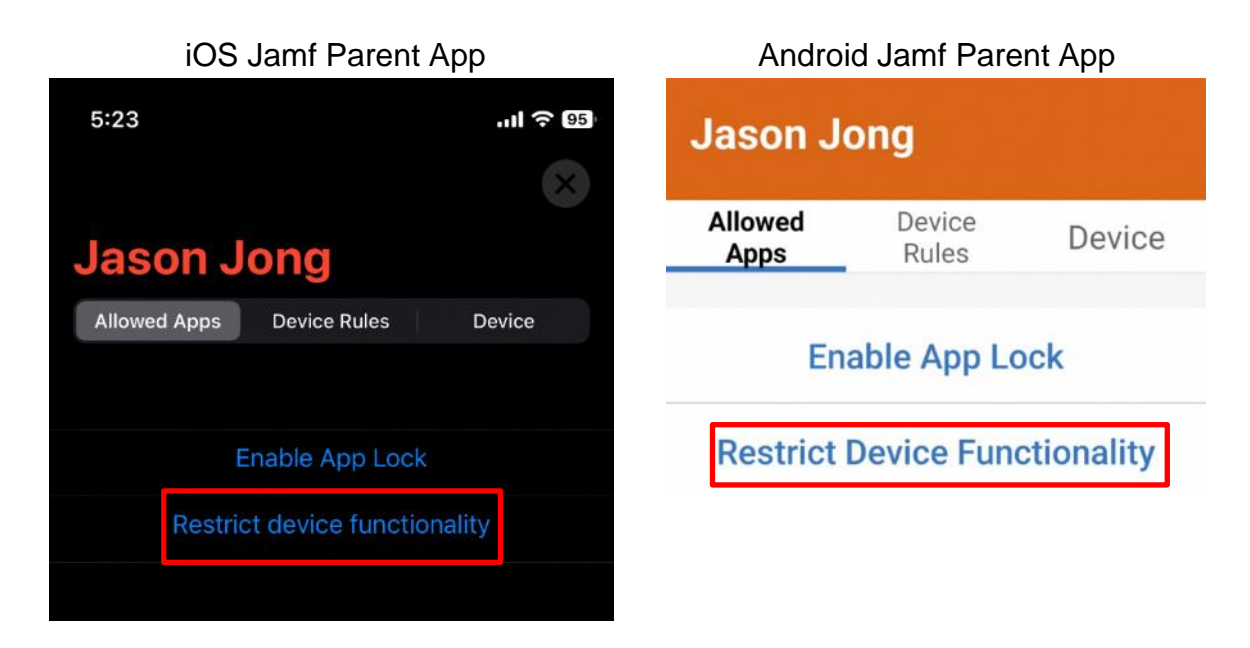

**Step 2:** Use the switch next to each app to allow or restrict certain apps. When it is to the right as per the screenshot, it is allowed. Toggle it to the left to disallow the app. When completed, tap on "**Done**".

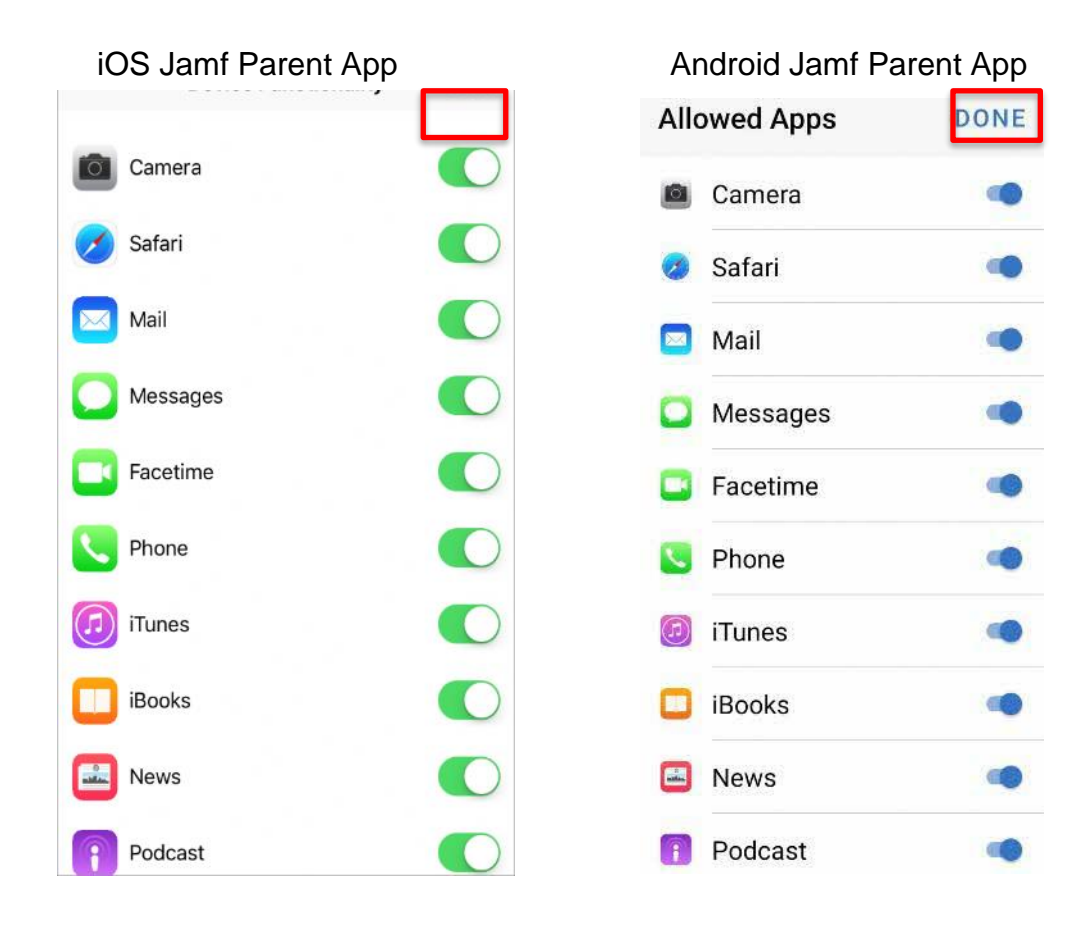

#### 5.4 Enable App Lock

The App Lock function allows you to set timed app restrictions on your child's/ward's PLD. During the specified period:

- Your child/ward can only use the apps that you permit.
- If you allow just one app, it launches automatically and cannot be exited.

The restrictions remain in place until the App Lock timer expires.

The following steps will guide you through restricting your child/ward to using only the Notes app as an example. These steps will be similar for locking to a single app or multiple apps.

#### Step 1: Tap "Enable App Lock".

iOS Jamf Parent App

Jason Jong

Allowed Apps

Device Rules

Device

Enable App Lock

Restrict device functionality

Android Jamf Parent App

Jason Jong

Allowed Apps

Device

Allowed Apps

Device

Allowed Apps

Device

Allowed Apps

Device

Allowed Apps

Device

Allowed Apps

Device

Allowed Apps

Device

Allowed Apps

Device

Allowed Apps

Device

Allowed Apps

Device

Bestrict device functionality

Allowed Apps

Device

Device

Bestrict Device Functionality

**Step 2:** You can either tap "Select All" to allow all selected apps to be displayed on the PLD, choose a few apps, or choose a single specific app that can be accessed.

If you set the timer to 30 mins, select "Notes", and tap "**Done**", your child/ward **will only be able to access the Notes app** on the PLD. After 30 mins, all apps will be made available.

| iC                                                                                | S Jamf Parent App                                                                                                    | Android Jamf Parent App                                                                                          |
|-----------------------------------------------------------------------------------|----------------------------------------------------------------------------------------------------|----------------------------------------------------------------------------------------------------|
| Cancel                                                                            | Apps Done                                                                                                    | 3:18 ♥ ₱ ₱ ₪ ≫ G • ■ ♥ ₩ ₪ 57% ∎<br>× Apps DONE                                                                  |
| SELECT ONE OR<br>AVAILABLE. SELI<br>IN THE SELECTE<br>WILL ONLY SHO<br>DASHBOARD. | MORE APPS YOU WANT TO MAKE<br>ECTING ONE APP WILL LOCK THE DEVICE<br>ID APP. SELECTING MORE THAN ONE APP<br>W THE SELECTED APPS ON THE | Select one or more apps you want to<br>make available. Selecting one app<br>will lock the device in the selected |
|                                                                                   | 25                                                                                                    | app, selecting more than one app<br>only show the selected apps on the                                           |
|                                                                                   | 0 hours 30 min                                                                                                    | dashboard.                                                                                                    |
|                                                                                   | 1 35                                                                                                    | 30 minutes                                                                                                    |
|                                                                                   |                                                                                                    |                                                                                                    |
| 🕖 Safari                                                                          |                                                                                                    | 🧭 Safari                                                                                                    |
| 國 Maps                                                                            | 나는 것이 아이는 것을 수요?                                                                                                    | 🧔 Maps                                                                                                    |
| Notes                                                                             |                                                                                                    | Notes                                                                                                    |

**Step 3:** The PLD is now locked to the Notes app for 30 minutes; you can change the allowed app to other apps or disable the current App Lock at any time by tapping on **"Change allowed apps"** or **"Disable App Lock"** respectively.

You can also add or remove access to the list of apps that is allowed, by tapping on "Change allowed apps".

The timer below will also show the expiry time of the App Lock.

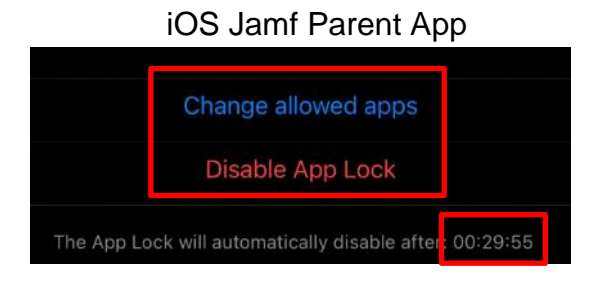

Android Jamf Parent App

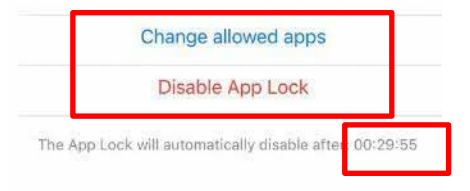

#### 5.5 Create Device Rules

The Device Rules feature can allow you to schedule app restrictions on your child's/ward's PLD. This allows you to schedule homework time or bedtime.

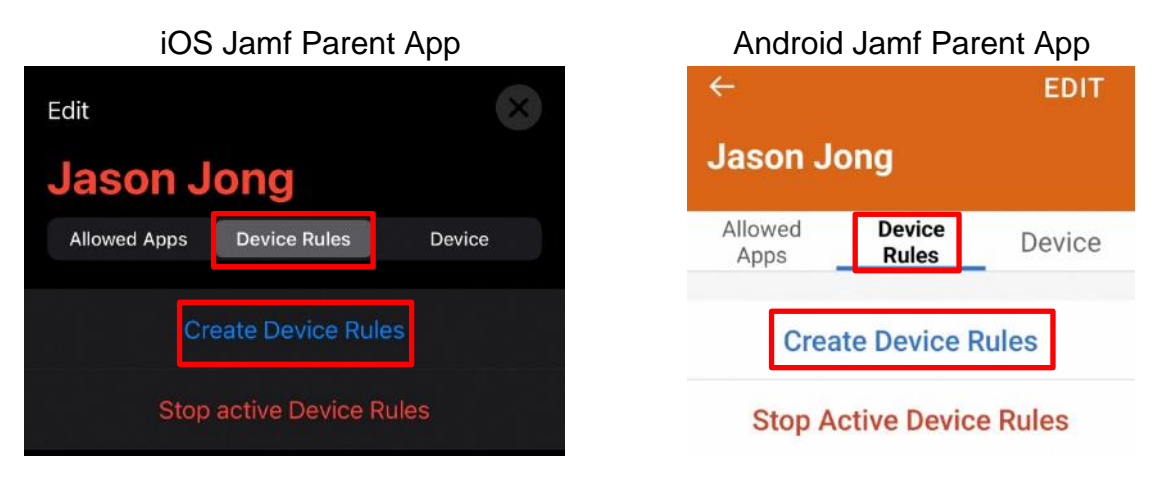

**Step 2:** Tap the type of Device Rule you want to set. The types of Device Rules that may be available include the following:

- Ad Hoc: This option allows you to restrict app access immediately, regardless of the date and time.
- **Day & Time**: This rule allows you to restrict app access based on specific days and times.
- **Motion**: With this rule, app restrictions are based on specific activities or conditions, such as when the PLD is in motion (e.g. while running).

#### iOS Jamf Parent App

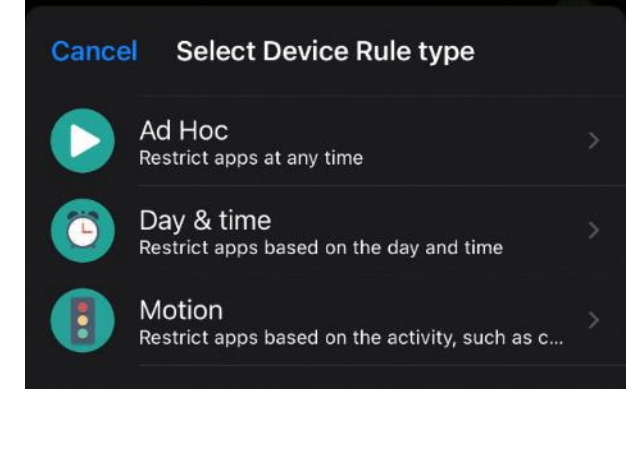

Android Jamf Parent App

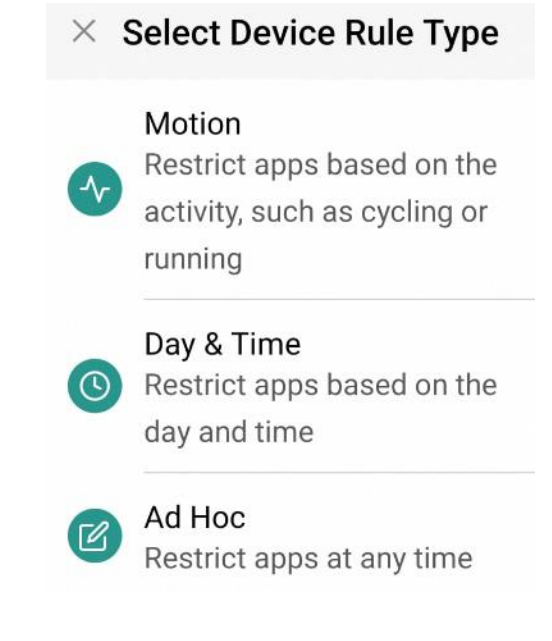

# 5.5.1 Restricting App Access using Ad Hoc

Selecting Ad Hoc allows you to restrict app access immediately, regardless of the date and time, after school hours.

#### Step 1: Tap "Ad Hoc".

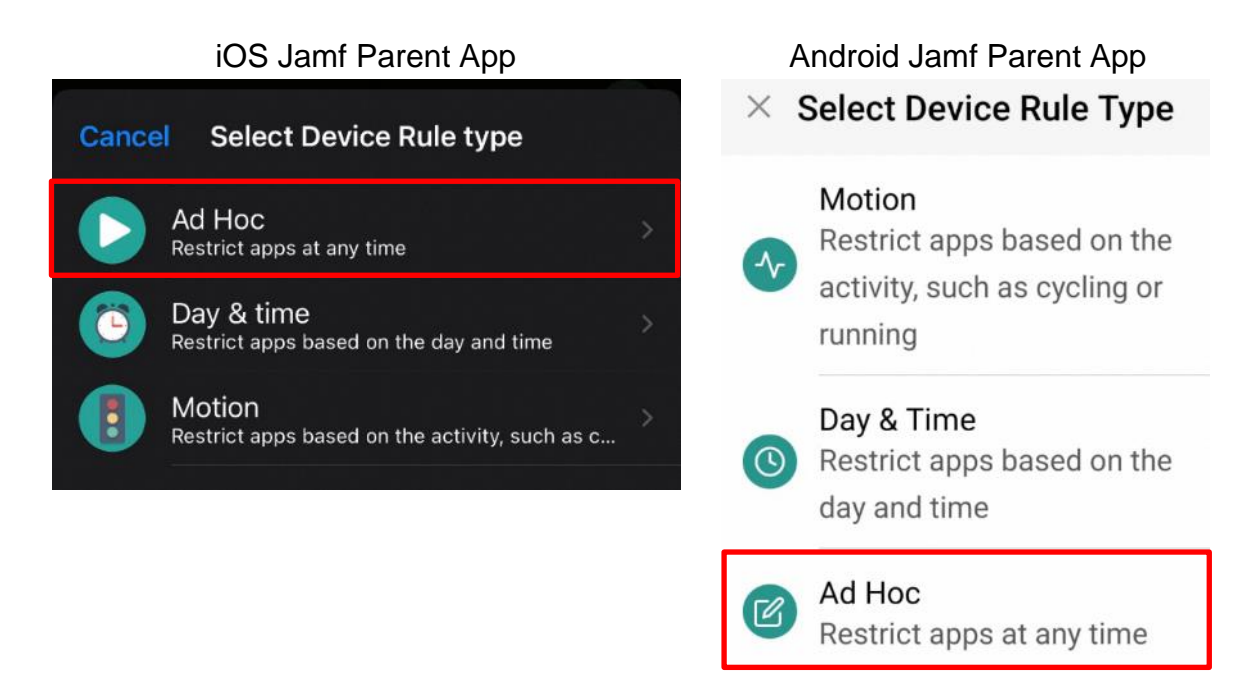

**Step 2:** Select either the **category of apps** you want to restrict or tap **"Custom"** to select specific apps you want to restrict and tap **"Next**".

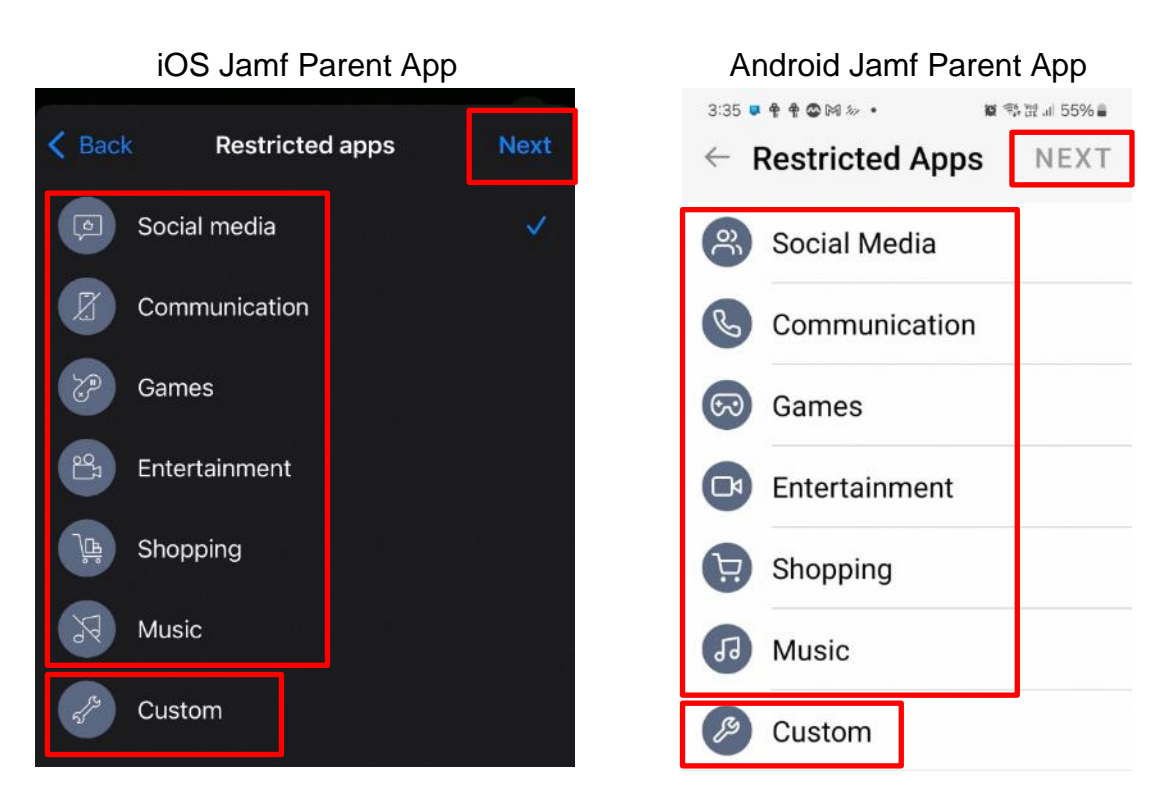

**Step 3:** Set the timer, then tap "**Start**" for the rule to take effect for the duration set by the timer.

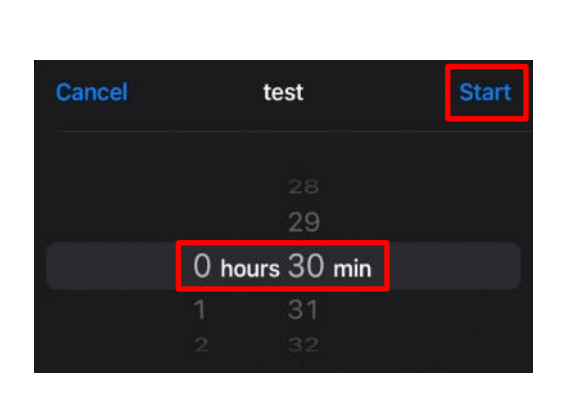

iOS Jamf Parent App

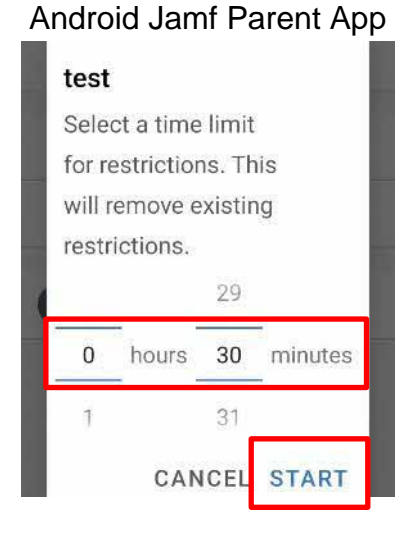

5.5.2 Restricting App Access by Day & Time

You can also restrict app access based on the specific day of the week and the time of the day.

Step 1: Tap "Day & Time".

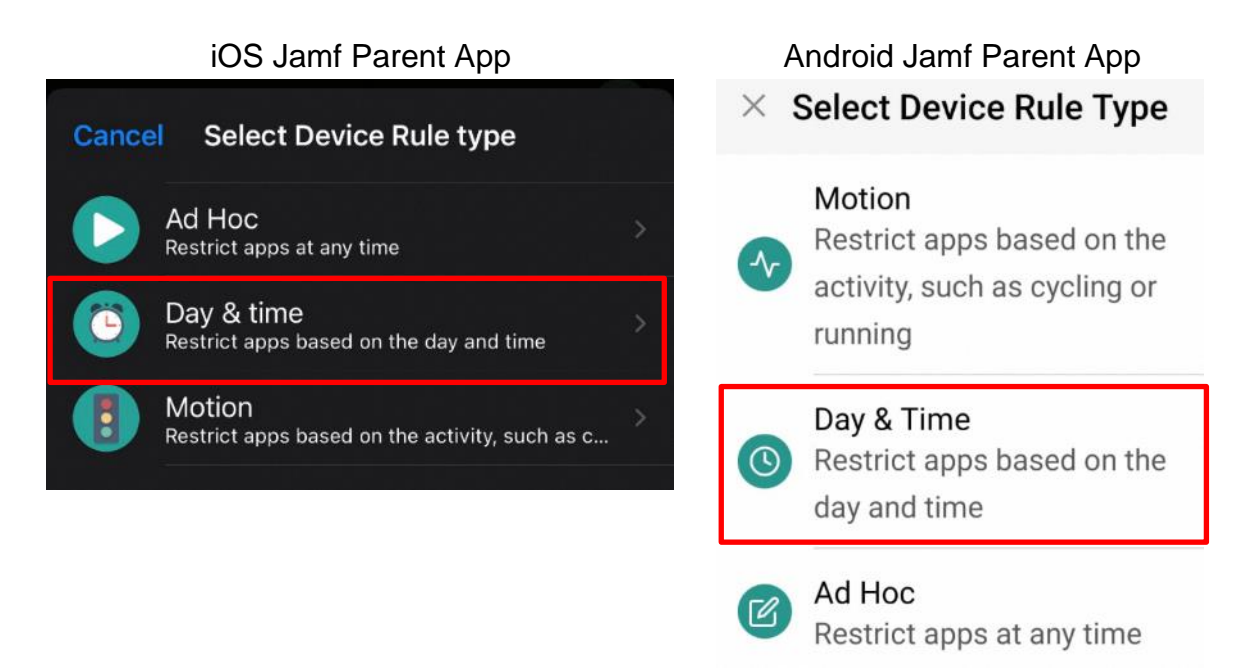

**Step 2:** Select either the **category of apps** you want to restrict or tap **"Custom"** to select specific apps you want to allow and tap **"Next**".

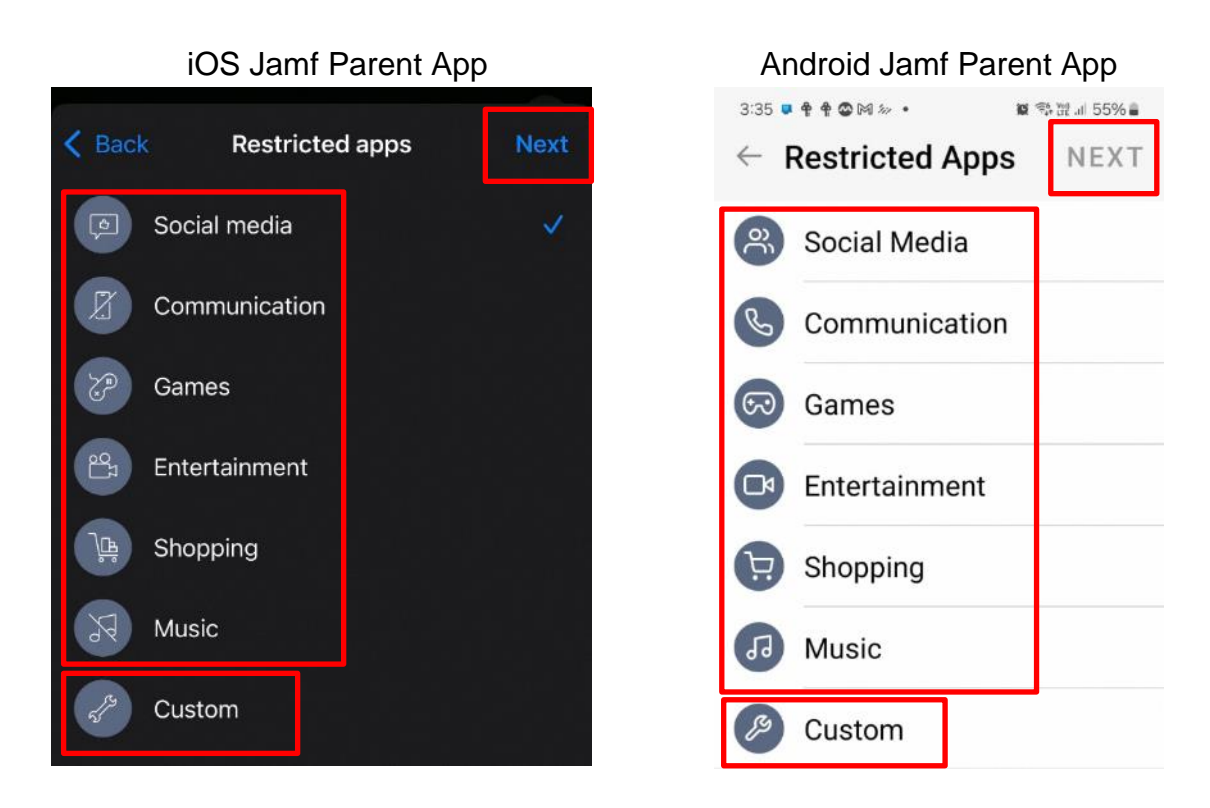

**Step 3:** You can select specific days and times for the Device Rule to be active or choose "**Always**" to apply it continuously from Monday to Sunday. Once configured, tap "**Next**" to proceed.

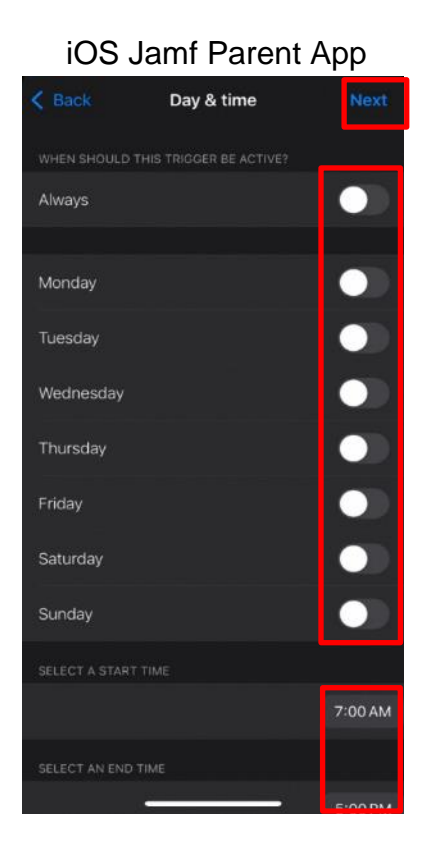

| 3:38 🐲 🛡 🕈 🗣 📽 👀 🔹  | ¥ % ₩ a 55% a |
|---------------------|---------------|
| ← Day & Time        | NEXT          |
| Always              | ۲             |
| Monday              |               |
| Tuesday             |               |
| Wednesday           |               |
| Thursday            |               |
| Friday              |               |
| Saturday            |               |
| Sunday              | ۲             |
| Select a begin time |               |
| 7:00 AM             |               |
| Select an end time  |               |
| 5:00 PM             | 1             |

asiapac 💩

**Step 4:** Enter a name for the Device Rule and tap **Save**.

| iOS Jamf Parent App             | Android Jamf Parent App       |
|---------------------------------|-------------------------------|
| Back Device Rule name Save      | Cevice Rule Name              |
| NAME                            | Name                          |
| test                            | test                          |
| SELECTED DEVICE RULE            | Selected Device Rule          |
| Social media                    | Social Media                  |
| WHEN                            | When                          |
| Mon from 07:00:00 till 17:00:00 | Mon from 7:00 am till 5:00 pm |

[for iOS] Step 5: Once you have a rule set, a message "Restrictions are now applied" will appear with a green tick on the screen.

[for Android] Step 5: Once you have a rule set, tap on "Start" in the pop-up screen to let the restriction take effect.

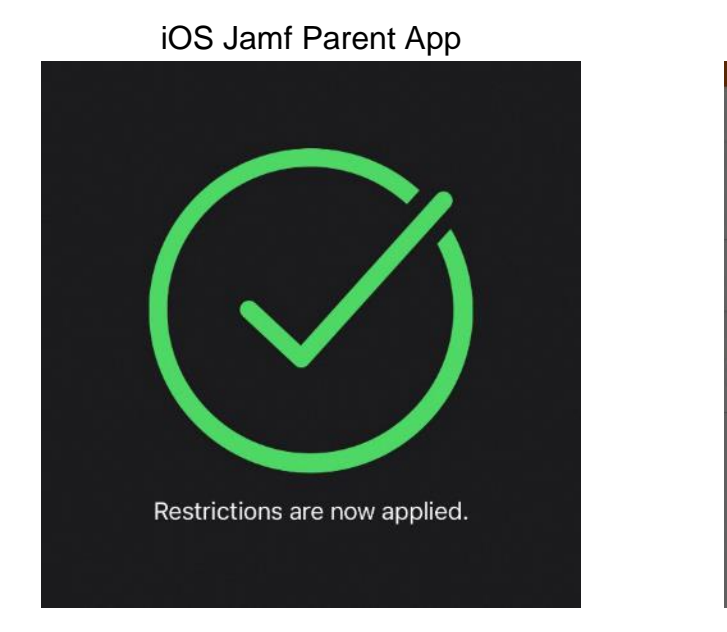

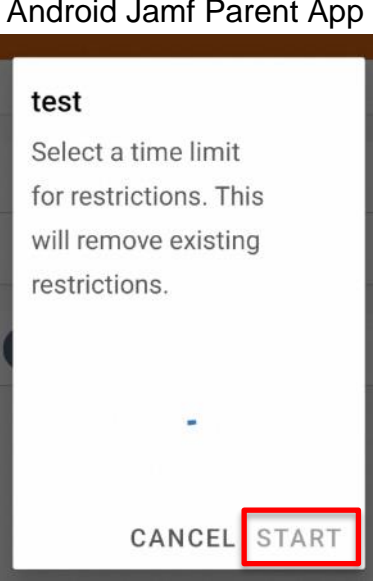

Android Jamf Parent App

Step 6: "Active" will be indicated under the rule name to show that the rule is active.

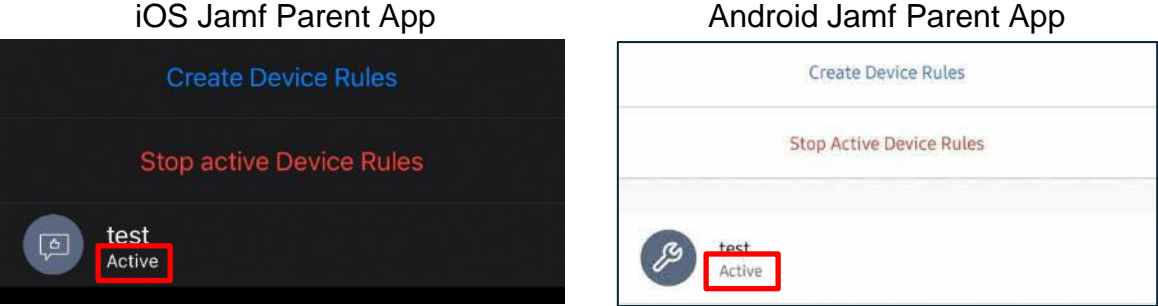

## 5.5.3 Restricting App Access by Motion

You can control app access based on your child's/ward's activity level. You can choose specific activities - such as Walking, Running, or Cycling - that, when detected, will apply app restrictions accordingly.

#### Step 1: Tap "Motion".

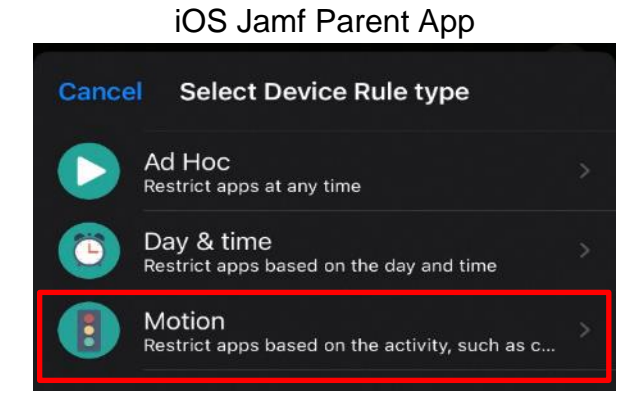

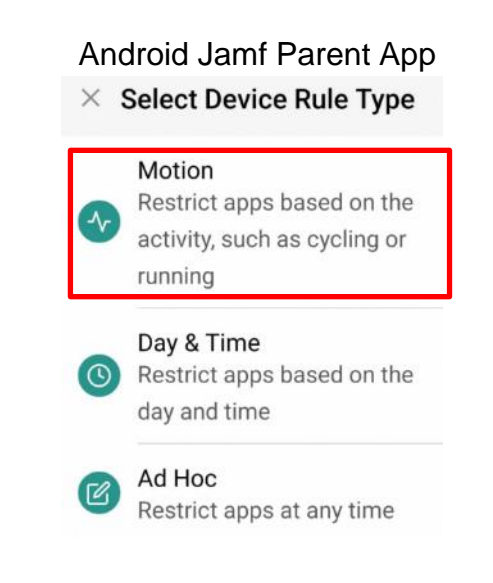

**Step 2:** In the **"Select motion"** screen, toggle on the desired activities to set these restrictions. Once selected, the app will apply the restriction when the device detects the chosen motion. Tap **"Next"**.

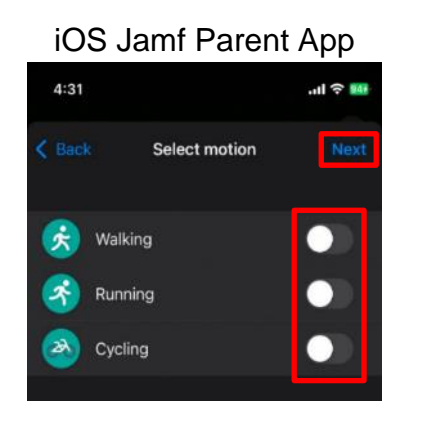

| Andro    | id Jamf Pa  | are        | nt App     |
|----------|-------------|------------|------------|
| 3:32 🛡 🏘 | †⊙≈∞•       | <b>B</b> 4 | 역 JE 56% # |
| ← Se     | lect Motion |            | NEXT       |
| x x      | Valking     |            |            |
| R        | unning      |            |            |
| 3 (N     | cycling     |            |            |

**Step 3:** You can select specific days and times for the Device Rule to be active or choose "**Always**" to apply it continuously from Monday to Sunday. Once configured, tap "**Next**" to proceed.

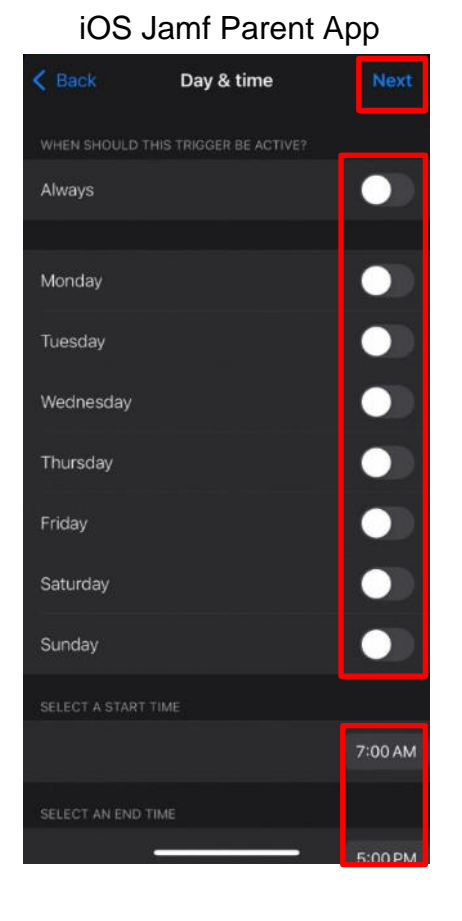

| Android Jamf            | Parent App    |
|-------------------------|---------------|
| 3:38 🌫 🔹 🛊 🕈 😂 🛤 🔹      | ₩ %3 24 55% 🕯 |
| $\leftarrow$ Day & Time | NEXT          |
| Always                  | ۲             |
| Monday                  |               |
| Tuesday                 |               |
| Wednesday               |               |
| Thursday                |               |
| Friday                  |               |
| Saturday                |               |
| Sunday                  |               |
| Select a begin time     |               |
| 7:00 AM                 |               |
| Select an end time      |               |
| 5:00 PM                 |               |

**Step 4:** Enter a name for the Device Rule and tap **Save**.

| iOS Jamf Parent App             | Android Jamf Parent App       |
|---------------------------------|-------------------------------|
| Back Device Rule name Save      | ← Device Rule Name SAVE       |
| NAME                            | Name                          |
| test                            | test                          |
| SELECTED DEVICE RULE            | Selected Device Rule          |
| Social media                    | Social Media                  |
| WHEN                            | When                          |
| Mon from 07:00:00 till 17:00:00 | Mon from 7:00 am till 5:00 pm |

[for iOS] Step 5: Once you have a rule set, a message "Restrictions are now applied" will appear with a green tick on the screen.

[for Android] Step 5: Once you have a rule set, tap on "Start" in the pop-up screen to let the restriction take effect.

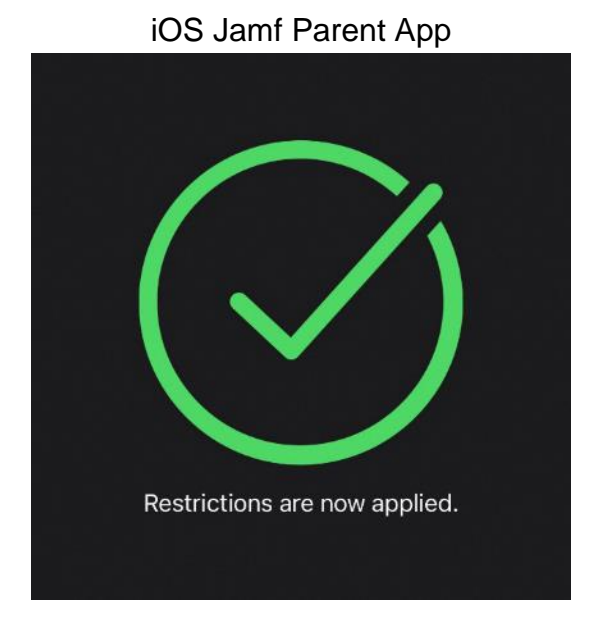

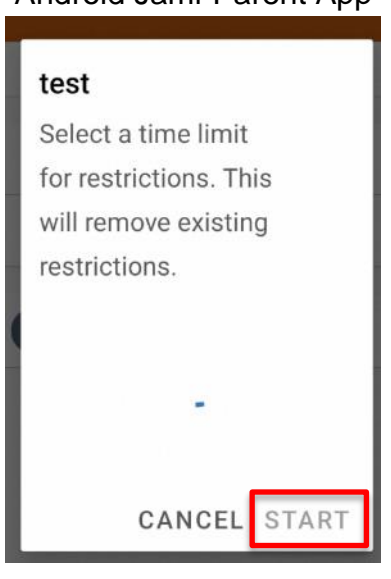

#### Android Jamf Parent App

Step 6: "Active" will be indicated under the rule name to show that the rule is active.

| Android Jamf Parent App  |
|--------------------------|
| Create Device Rules      |
| Stop Active Device Rules |
| Active                   |
|                          |
|                          |
|                          |

#### 5.5.4 Editing Device Rules

You can edit any existing rules that you have created.

[for iOS] Step 1: To edit a Device Rule, tap "Edit" in the top left-hand corner. [for Android] Step 1: To edit a Device Rule, tap "Edit" in the top right-hand corner.

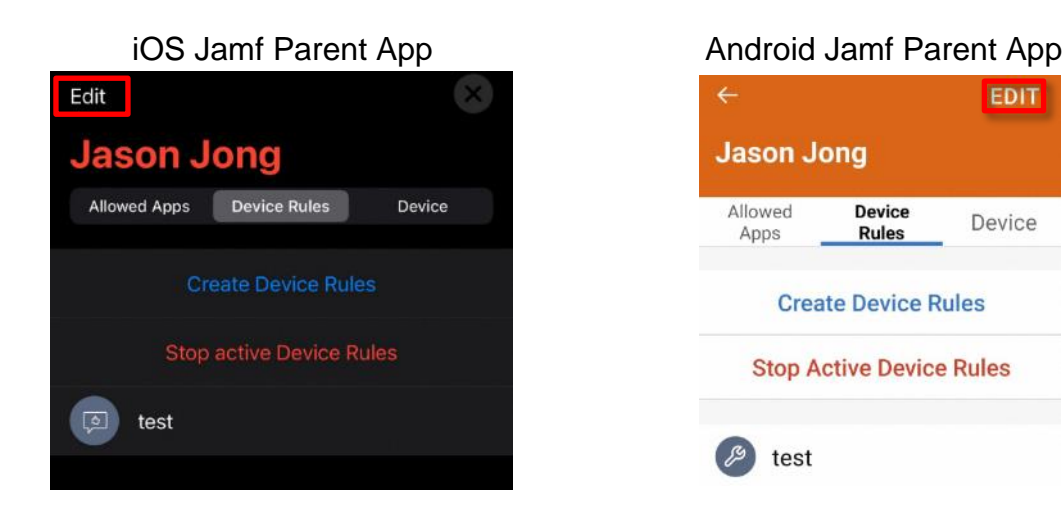

**Step 2:** To edit an existing rule, tap the rule you want to modify (e.g. "test" in this example).

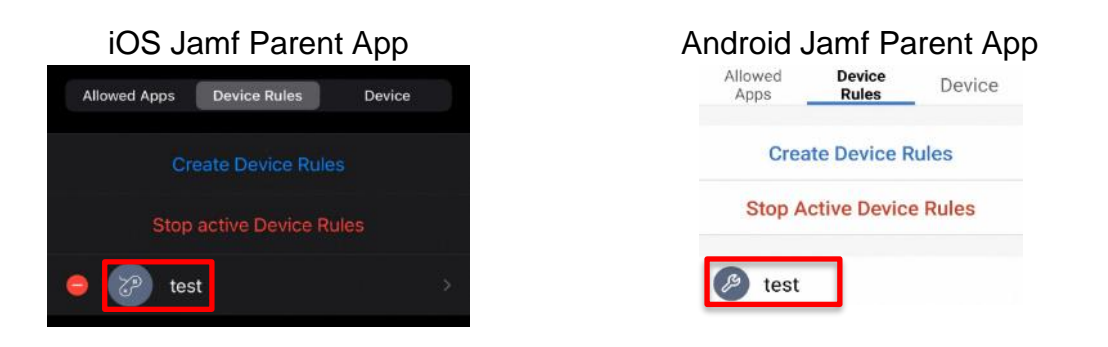

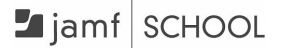

Step 3: This will open the rule settings where you can make any necessary changes.

**Step 4:** Once edits are complete, save the rule to apply the updates.

#### 5.5.5 Deleting Device Rules

To delete a Device Rule, after tapping on "Edit", tap the "minus" icon next to it.

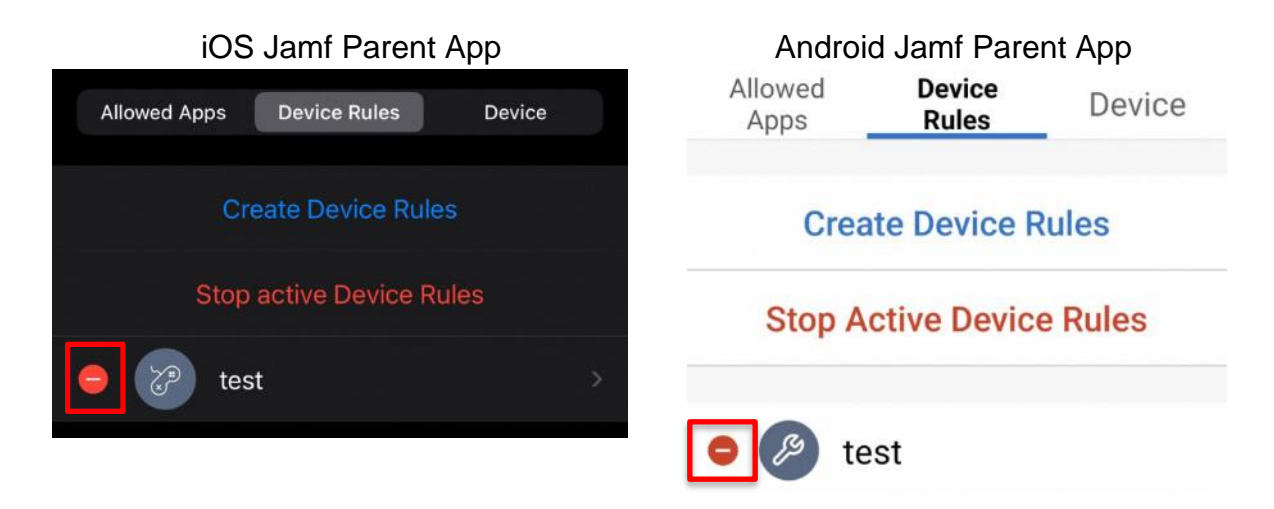

#### 5.5.6 Stop Active Device Rules

You can stop any active Device Rules. Following these steps will stop all active rules.

Step 1: Tapping the "Stop Active Device Rules" will trigger a pop-up panel to explain that "All Active Device Rules will stop, but all other settings will still be applied".

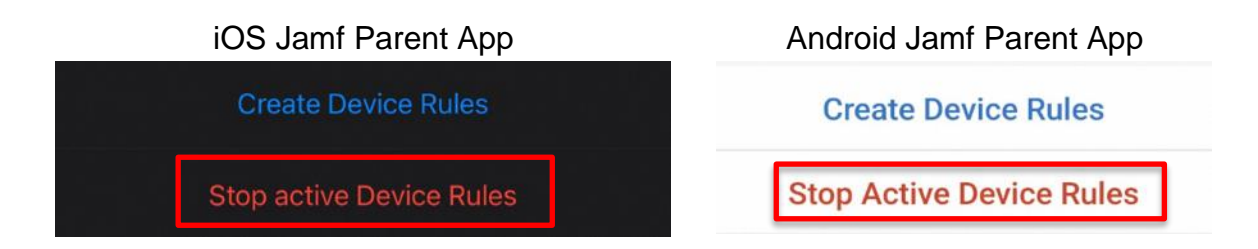

[for iOS] Step 2: Tapping "Yes" will stop all active Device Rules. Tapping "No" will exit this action, and all active Device Rules will remain active.

[For Android] Step 2: Tapping on "Ok" will stop all active Device Rules. Tapping "Cancel" will exit this action, and all active Device Rules will remain active.

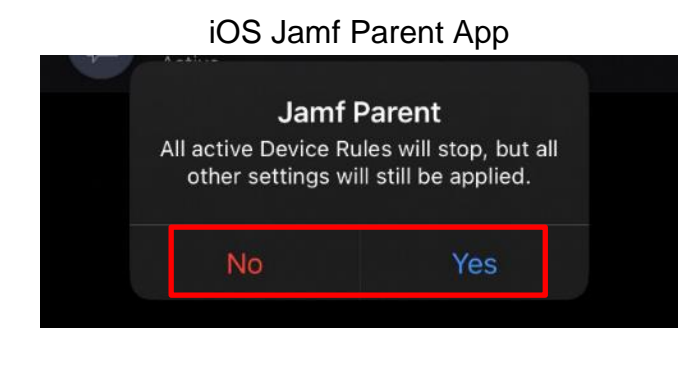

Android Jamf Parent App

Stop Active Device Rules

All active Device Rules will stop, but all other settings will still be applied.

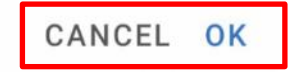

[for iOS] Step 3: The pop-up panel showing "All Device Rules will be stopped" will appear when the "Yes" is tapped. Tap on "OK" to exit the pop-up panel.

[for Android] Step 3: The pop-up panel showing "Stop Active Device Rules" will show the loading icon when "OK" was tapped in step 2. Once confirmed, active Device Rules are stopped.

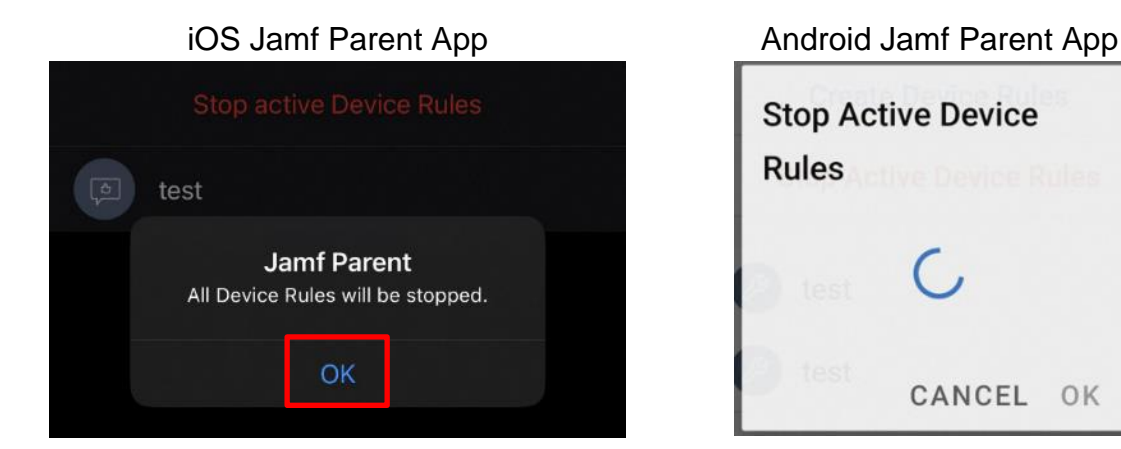

OK

#### 5.5.7 View Device Information

You will be able to view basic device information via the Jamf Parent app.

#### Step 1: Tap "Device".

| iOS Jamf Parent App |              | Android Jamf Parent App |                 |                 |        |
|---------------------|--------------|-------------------------|-----------------|-----------------|--------|
|                     |              | $\mathbf{x}$            | Jason J         | ong             |        |
| Jason J             | ong          |                         | Allowed<br>Apps | Device<br>Rules | Device |
| Allowed Apps        | Device Rules | Device                  |                 |                 |        |

Step 2: You will have access to the following:

- **Device Details**: It displays the device model, iOS version, and serial number (DMP...V13).
- **Update device Information**: This option allows you to refresh the device data from Jamf School, which can be helpful to ensure that the most current device information is available.
- [for iOS] Remove passcode: This option enables you to remotely clear the passcode on the PLD. This feature is useful if the passcode is forgotten or needs to be reset, allowing the user to set a new passcode without needing the old one.

| Allowed<br>Apps<br>Device info<br>Pad Pro 17 | Device<br>Rules              | Device                                |
|----------------------------------------------|------------------------------|---------------------------------------|
| Device info<br>Pad Pro 1                     | 1" (2nd Gen                  |                                       |
| Pad Pro 1                                    | 1" (2nd Gon                  |                                       |
| Wi-Fi+C) - 1<br>DMPCM5N                      | 18.0.1<br>QPV13              | -                                     |
| Storage                                      |                              | 11% used                              |
| Battery                                      | 58%                          | remaining                             |
|                                              | MPCM5N<br>Storage<br>Battery | MPCM5NQPV13<br>Storage<br>Battery 58% |

#### **Update Device Information**

**Note:** The "Remove Passcode" option is exclusive to Jamf Parent app in iOS and is not available in its Android version.

## 5.5.8 Custom Sleep Hours

Your child's/ward's PLD will be set to the default sleep hours from 11.00pm to 6.30am. This is to prevent device usage during the night, ensuring your child/ward gets sufficient rest time. However, you can use the Jamf Parent app to customize the start of the sleep hours for your child's/ward's PLD.

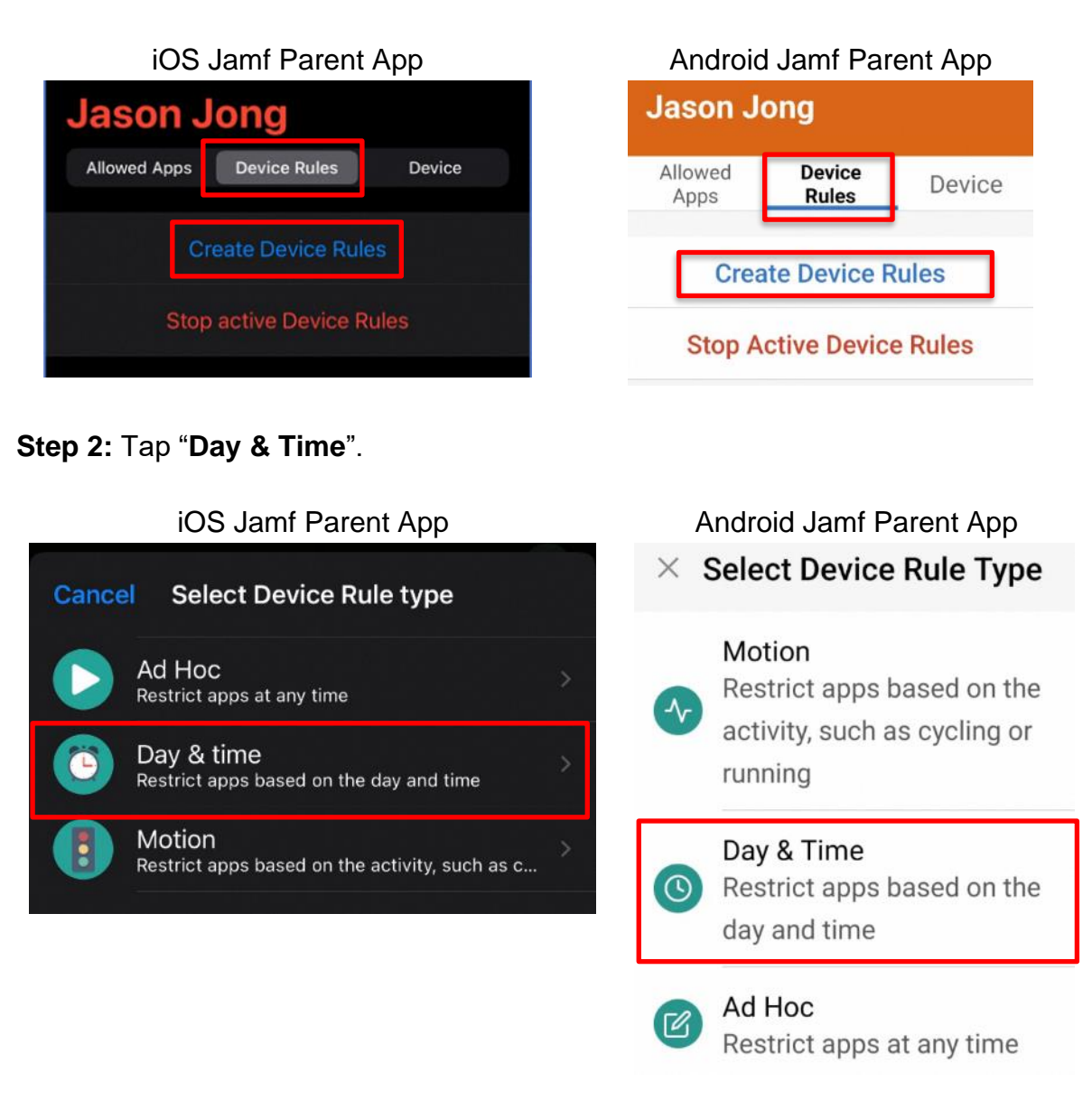

#### Step 1: Tap "Device Rules", then tap "Create Device Rules".

🗑 🖘 浒 л 55% 🛢

NEXT

Step 3: Select "Custom" and tap "Next".

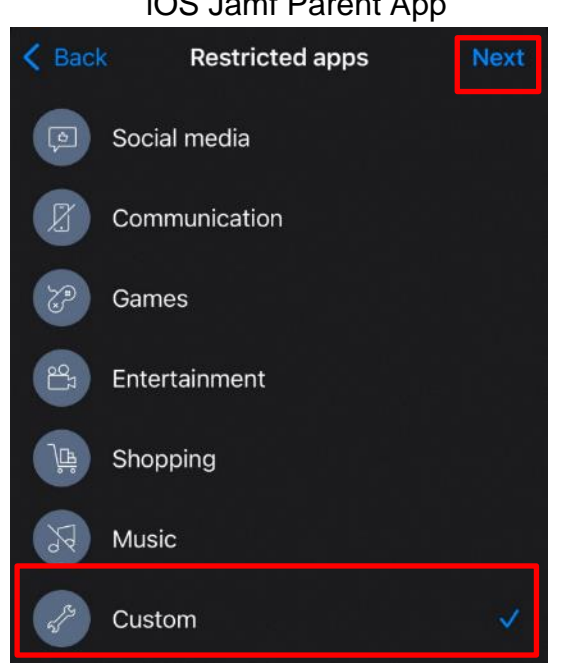

Communication Games 5 Entertainment Ä Shopping 5 Music Custom

Android Jamf Parent App

**Restricted Apps** 

Social Media

3:35 📮 🕈 🖨 😂 🎮 🐲 🔹

 $\leftarrow$ 

R

Step 4: Select "Clock" and tap on "Next".

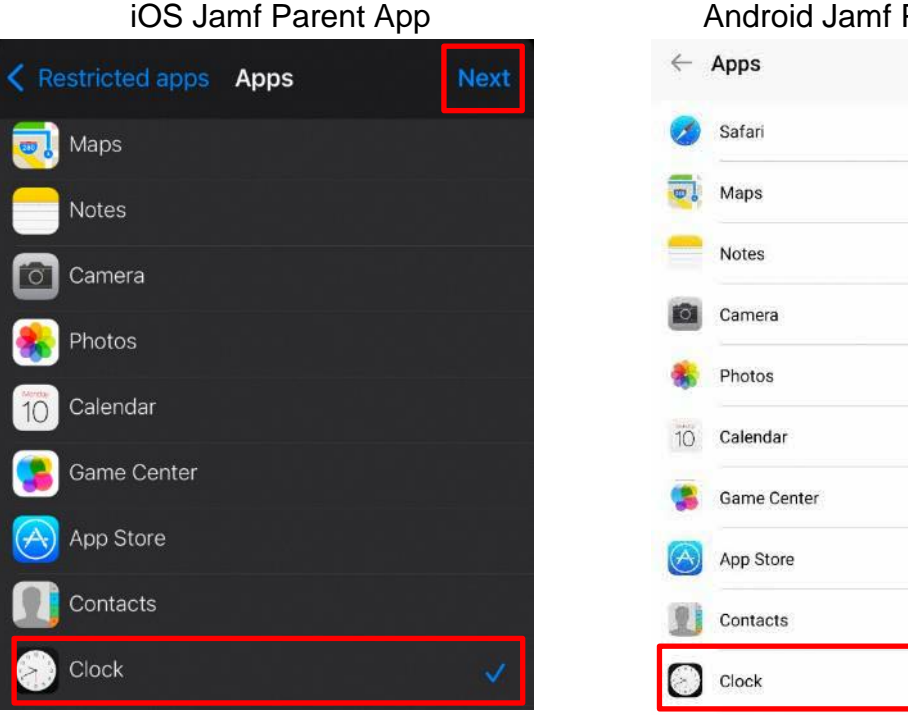

Android Jamf Parent App NEXT 1

# iOS Jamf Parent App

**Step 5:** Specify the days you want the custom sleep hours to be active. You can also toggle "**Always**", which will activate your custom sleep hours from Monday to Sunday.

| iOS Jamf Parent App |                         | Арр  | Android Jamf Pa  | arent App     |
|---------------------|-------------------------|------|------------------|---------------|
| < Back              | Day & time              | Next | 3:38 🛷 📮 🕈 📽 🎮 🔹 | 🗙 🖘 🛱 💷 55% 🛢 |
|                     |                         |      | ← Day & Time     | NEXT          |
| WHEN SHOULD         | THIS TRIGGER BE ACTIVE? |      |                  |               |
| Always              |                         |      | Always           |               |
|                     |                         |      |                  |               |
| Monday              |                         |      | Monday           |               |
| Tuesday             |                         |      | Tuesday          |               |
| Wednesday           |                         |      | Wednesday        |               |
| Thursday            |                         |      | Thursday         |               |
| Friday              |                         |      | -                |               |
| rnuay               |                         |      | Friday           |               |
| Saturday            |                         |      | Saturday         |               |
| Sunday              |                         |      | Sunday           |               |
|                     |                         |      |                  |               |

**Step 6:** Specify the start and end time for the custom sleep hours. Please note that you can only set the sleep hours within the after-school hours set by the school, such as between 2.00pm to 11.00pm. Please ensure that the start time and end time <u>do</u> <u>not conflict with school hours and after-school hours</u> set by the school.

| iOS Jamf Pa         | irent App |
|---------------------|-----------|
| Saturday            |           |
| Sunday              |           |
| SELECT A START TIME | 8:00 PM   |
| SELECT AN END TIME  | 0.00114   |
|                     | 11:00 PM  |
|                     |           |

| Saturday            |   |   |
|---------------------|---|---|
| Sunday              |   |   |
| Select a begin time |   |   |
| 8.00 PM             |   |   |
| Select an end time  |   |   |
| 11.00 PM            | 0 | < |

**Step 7:** The scheduled days and time will be displayed at the bottom. Confirm the schedule and give the Device Rule a name. Once ready, tap "**Save**".

| iOS Jamf Parent App                       | Android Jamf Parent App        |
|-------------------------------------------|--------------------------------|
| Kack Device Rule name                     | Save Cevice Rule Name SAVE     |
| NAME                                      | Name                           |
| Name                                      | test                           |
| SELECTED DEVICE RULE                      | Selected Device Rule           |
| Custom                                    | Social Media                   |
| WHEN                                      | When                           |
| Mon, Tue, Wed from 20:00:00 till 23:00:00 | Mon from 8:00 pm till 11:00 pm |
|                                           |                                |

You have successfully set custom sleep hours for your child/ward.

You can stop this rule, together with other active Device Rules by tapping on "**Stop Active Device Rules**".

| iOS Jamf Parent App              | Android Jamf Parent App      |       |  |
|----------------------------------|------------------------------|-------|--|
| Allowed Apps Device Rules Device | Allowed Apps Device Rules De | evice |  |
| Create Device Rules              | Create Device Rules          |       |  |
| Stop active Device Rules         | Stop Active Device Rules     |       |  |
| Custom sleep                     | Custom sleep                 |       |  |

### 5.5.9 Restrict App Store

You may want to have the ability to not let your child/ward freely download any application from the App Store. To do that, you can make use of either the "**Restrict Device Functionality**" or "**Create Device Rules**" to restrict access to the App Store.

5.5.9.1 Restrict App Store on an Ad Hoc Basis

Step 1: On the "Allowed Apps" page, tap "Restrict Device Functionality".

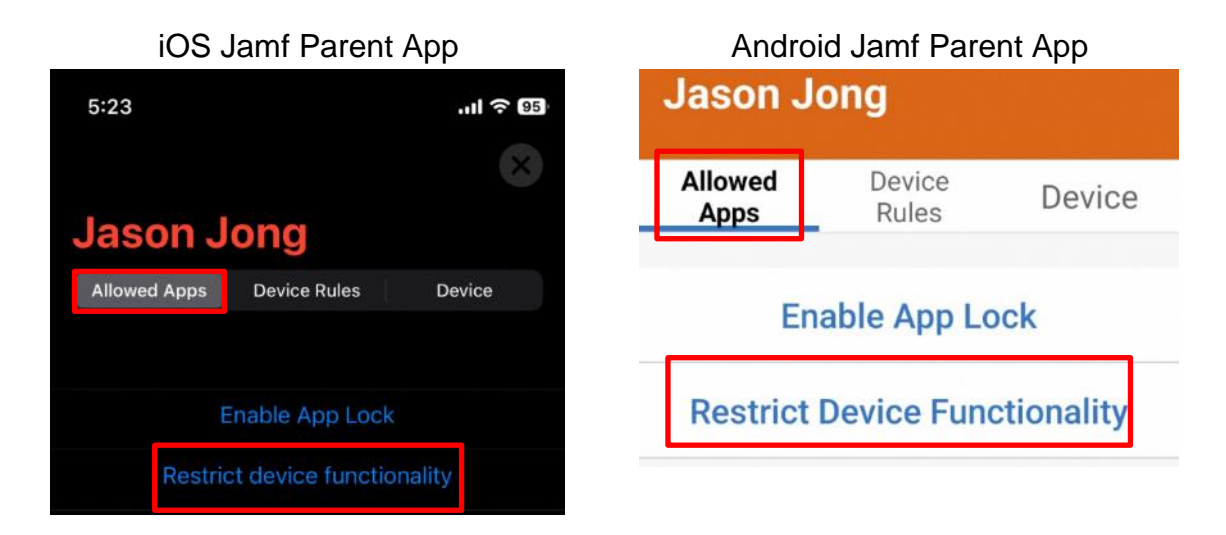

Step 2: Set the duration of lock, tap "Select all".

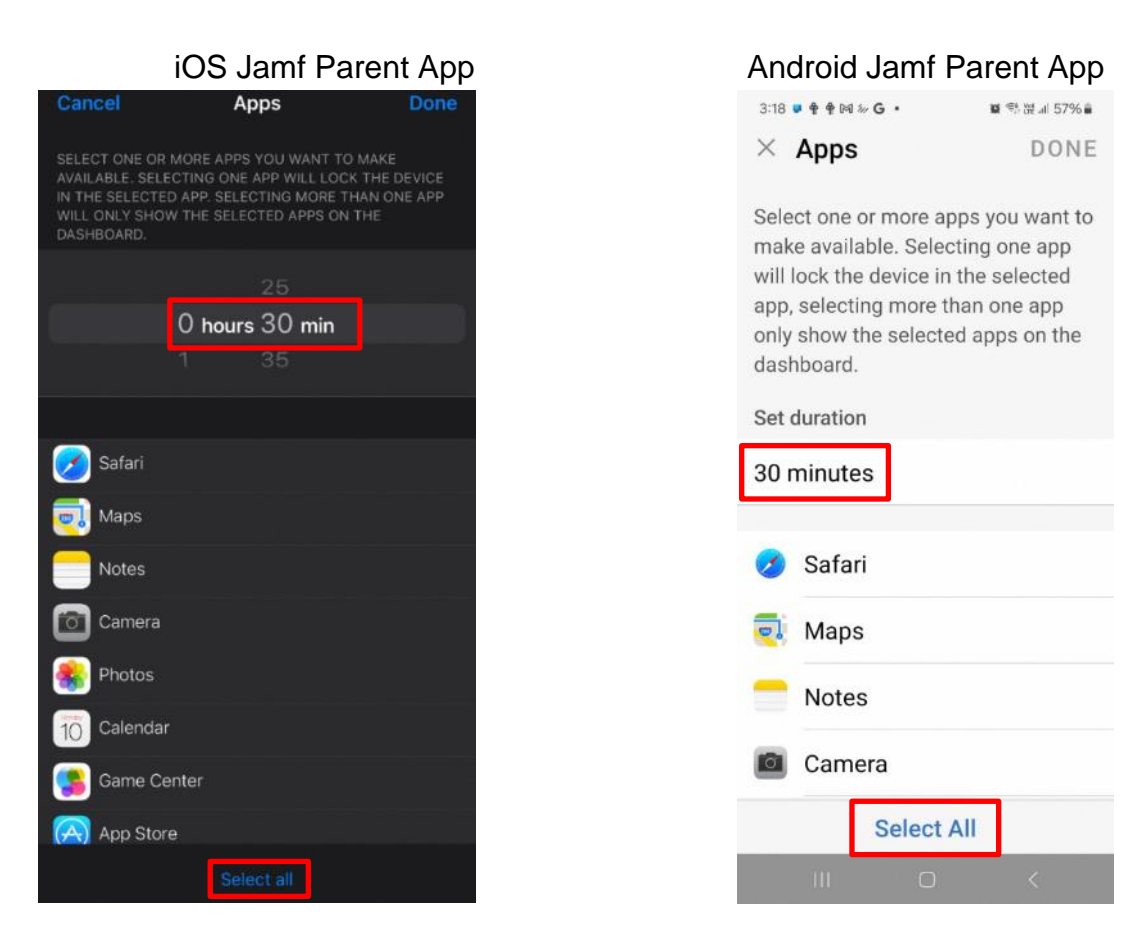

**Step 3:** Tap **"App Store"** to **unselect** it. This setup allows access to all selected apps but not App Store, preventing your child/ward from installing applications on their own. Tap **"Done"**.

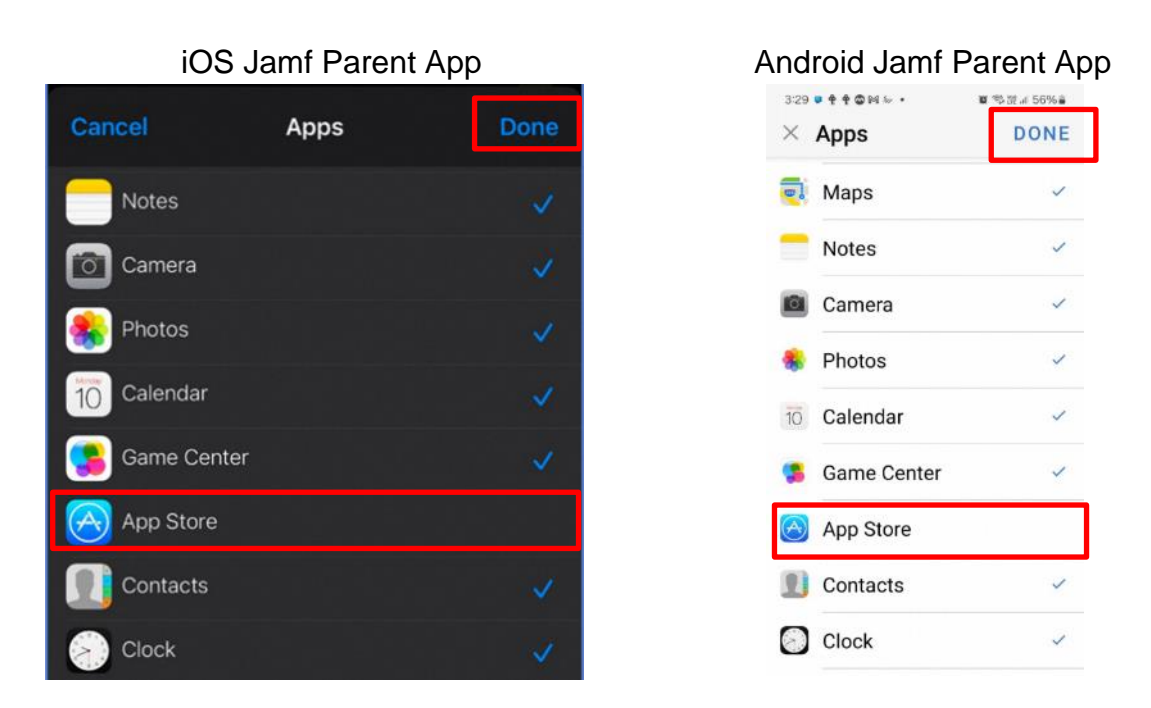

**Step 4:** An App Lock will now be set for 30 minutes, allowing access to all selected apps except the App Store, which is now blocked. If you want to make changes to the allowed apps, simply tap on "**Change allowed apps**" at the top of the screen.

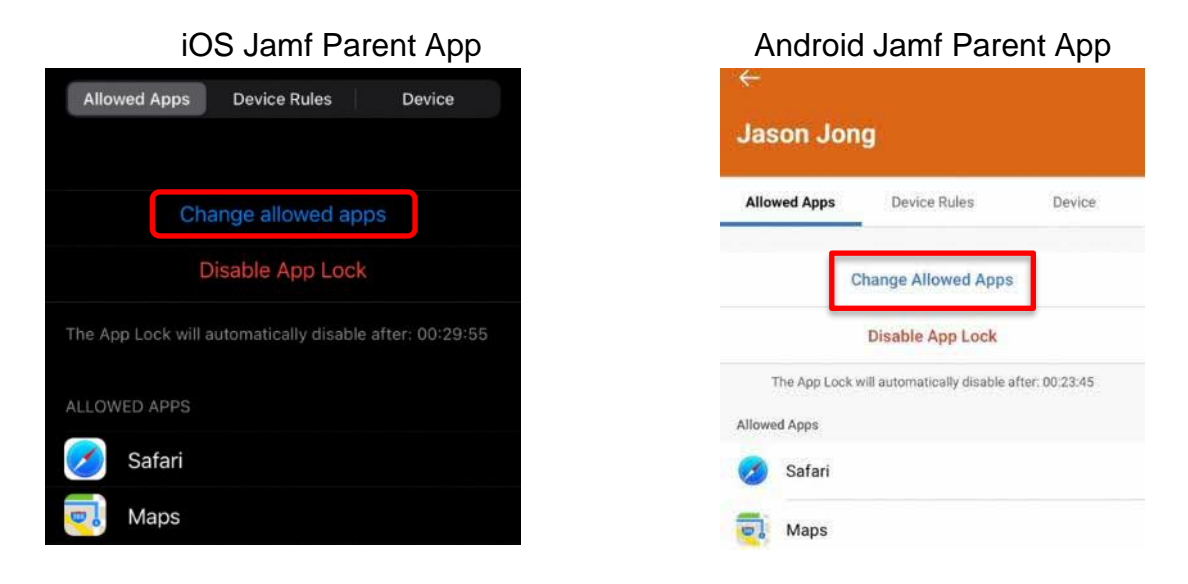

**Step 5:** If you want to **disable** the App Lock earlier, simply tap **"Disable App Lock**". This will immediately lift the restrictions, returning the device to its normal state.

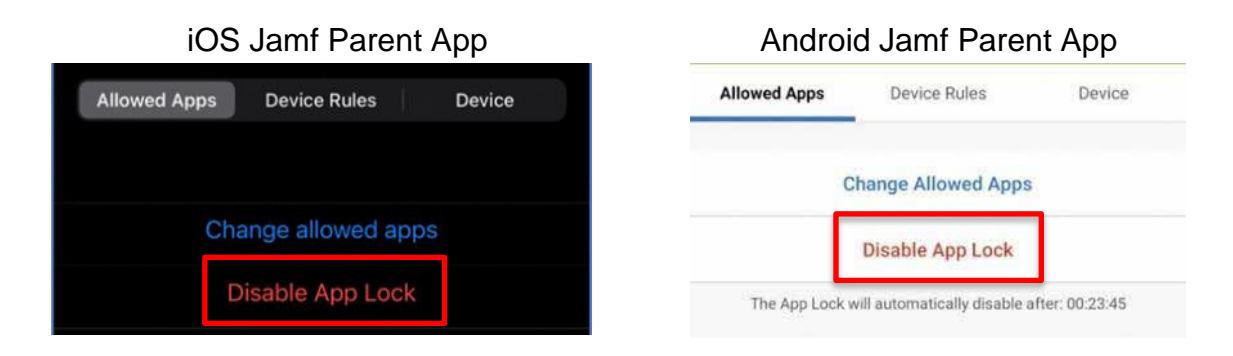

5.5.9.2 Restrict App Store based on Device Rules **Step 1:** Tap **"Day & Time**".

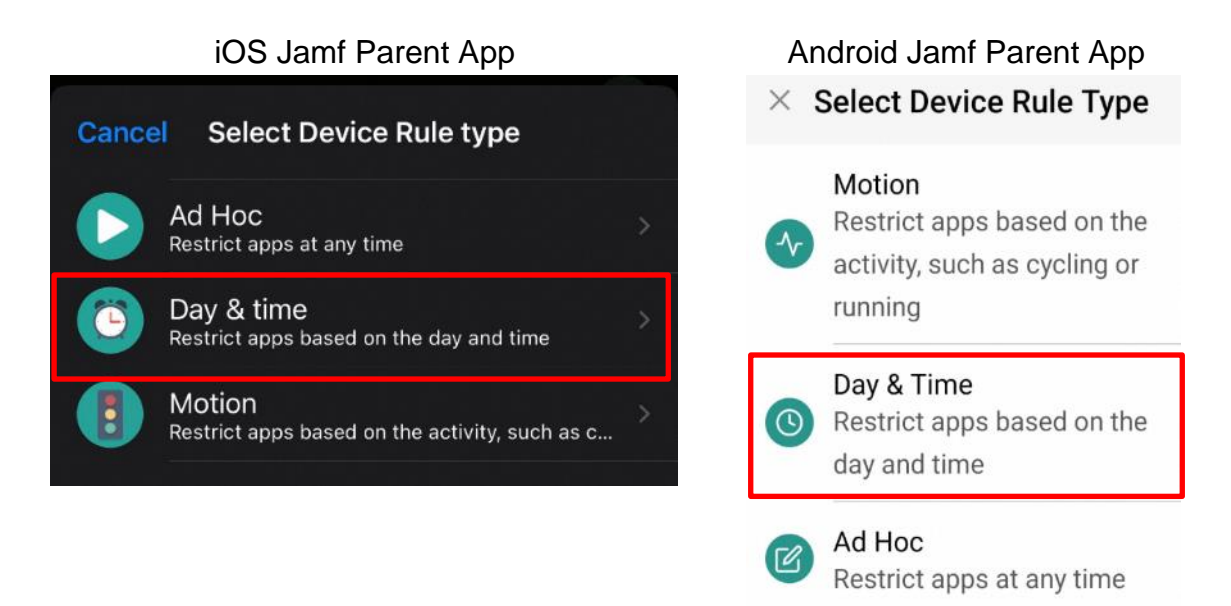

Step 2: Tap "Custom" and tap "Next".

| K Back       | Restri       | cted apps | Next |
|--------------|--------------|-----------|------|
| ( <b>)</b>   | Social media |           | ~    |
|              | Communicati  | on        |      |
| 8            | Games        |           |      |
| <u>ک</u> ے و | Entertainmen | t         |      |
| <u>ک</u>     | Shopping     |           |      |
| R            | Music        |           |      |
| £ (          | Custom       |           |      |

Step 3: Tap on "Select all".

| Ar | ndroid Jamf Paren | t App |
|----|-------------------|-------|
|    | Restricted Apps   | NEXT  |
| of | Social Media      |       |
| S  | Communication     |       |
| 67 | Games             |       |
|    | Entertainment     |       |
| Ä  | Shopping          |       |
| J  | Music             |       |
| ß  | Custom            |       |
|    |                   |       |

| iOS Jamf Parent App |  |  |  |  |
|---------------------|--|--|--|--|
| 🌸 Photos            |  |  |  |  |
| 10 Calendar         |  |  |  |  |
| [ Game Center       |  |  |  |  |
| App Store           |  |  |  |  |
| Select all          |  |  |  |  |

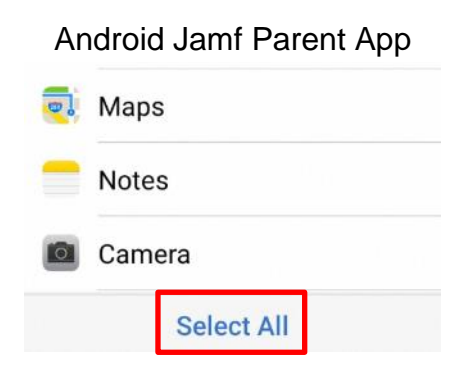

Step 4: Unselect "App Store" and tap "Next".

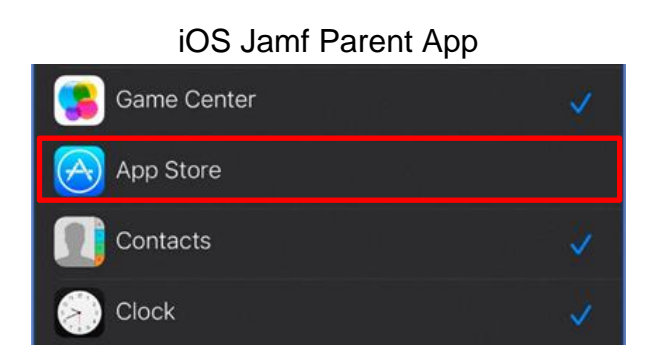

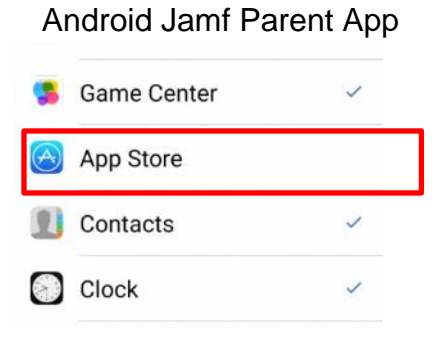

#### DMA Guide for Parents/Guardians: Option A (iPad)

# asiapac 💿

**Step 5:** To block the App Store indefinitely, choose "**Always**". Otherwise, you can select the days at which the App Store is unavailable. You must also configure the time at which this rule will take effect. If you want to block the App Store after school hours, you can set the start time to 2.00pm and end time to 11.00pm (default timing, subject to individual school's setting). Do check with your child's/ward's school for the exact after school hours. Once configured, tap "**Next**" to proceed.

| iOS Jamf Parent App |                        |           |  |  |
|---------------------|------------------------|-----------|--|--|
| K Back              | Day & time             | Next      |  |  |
| WHEN SHOULD TI      | HIS TRIGGER BE ACTIVE? |           |  |  |
| Always              |                        |           |  |  |
|                     |                        |           |  |  |
| Monday              |                        |           |  |  |
| Tuesday             |                        | $\bullet$ |  |  |
| Wednesday           |                        |           |  |  |
| Thursday            |                        |           |  |  |
| Friday              |                        |           |  |  |
| Saturday            |                        |           |  |  |
| Sunday              |                        |           |  |  |
| SELECT A START      | ТІМЕ                   |           |  |  |
|                     |                        | 7:00 AM   |  |  |
| SELECT AN END T     | IME                    |           |  |  |
|                     |                        | 5:00 PM   |  |  |

| Android Jami Parent App      |      |  |  |
|------------------------------|------|--|--|
| 3:38 参 🧧 🕈 🍄 🖗 🔹 🗱 🔹 🎬 💷 55% |      |  |  |
| ← Day & Time                 | NEXT |  |  |
| Always                       |      |  |  |
| Monday                       |      |  |  |
| Tuesday                      |      |  |  |
| Wednesday                    |      |  |  |
| Thursday                     |      |  |  |
| Friday                       |      |  |  |
| Saturday                     |      |  |  |
| Sunday                       |      |  |  |
| Select a begin time          |      |  |  |
| 7:00 AM                      |      |  |  |
| Select an end time           |      |  |  |
| 5:00 PM                      |      |  |  |

#### Android Jamf Parent App

**Step 5:** Enter a name for the Device Rule and tap **Save**.

| iOS Jamf Parent App             | Android Jamf Parent App       |
|---------------------------------|-------------------------------|
| Back Device Rule name Save      | Cevice Rule Name SAVE         |
| NAME                            | Name                          |
| test                            | test                          |
| SELECTED DEVICE RULE            | Selected Device Rule          |
| Social media                    | Social Media                  |
| WHEN                            | When                          |
| Mon from 07:00:00 till 17:00:00 | Mon from 7:00 am till 5:00 pm |

[for iOS] Step 6: A message "Restrictions are now applied." will appear with a green tick on the screen.

[for Android] Step 6: Tap on "Start" in the pop-up screen to let the restriction take effect.

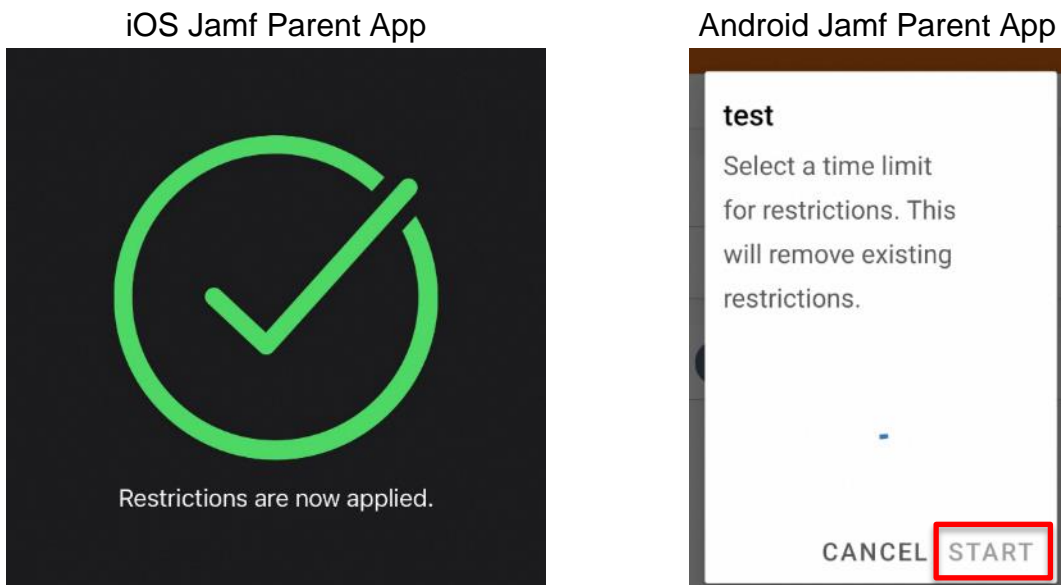

Step 7: "Active" will be indicated under the rule name to show that the rule is active.

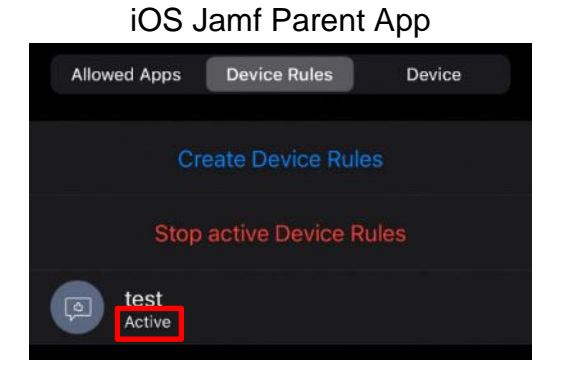

# Section 6: Installation of Applications

Your child/ward will be able to download any application under **Option A**. However, some applications may prompt for your child's/ward's personal Apple Account password during installation.

Please note that the **Jamf Trust** and **Jamf Student** apps are still installed on the PLD after school hours, and the corresponding configuration profiles remain in place to ensure proper PLD management and compliance with school guidelines. These apps and profiles provide a secure environment for accessing approved educational resources and managing PLD usage.

For App Store access, your child/ward can sign in with their Apple Account without needing to sign out of the School Managed Apple ID. This allows them to download applications while preserving iCloud functionality, ensuring that the 200GB data backup provided by the School Managed Apple ID remains active and unaffected.

**Reminder:** <u>Do not sign out</u> of your School Managed Apple ID in Settings. Instead, you will sign in with a personal account in the App Store.

| 4:13   | PM Thu 31 Oct                                                                                    | <                                   | Touch                                                                                        | AssistiveTouch                                                     |
|--------|--------------------------------------------------------------------------------------------------|-------------------------------------|----------------------------------------------------------------------------------------------|--------------------------------------------------------------------|
| Se     | ettings                                                                                          |                                     | AssistiveTouch                                                                               |                                                                    |
| Q      | Search<br>his IPad is supervised and manage<br>schoology Pte Ltd + Reseller. Lear<br>inservision | d by AsiaPac<br>n more about device | AssistiveTouch allows you to use your<br>adaptive accessory.<br>What's new in AssistiveTouch | Pad if you have difficulty touching the screen or if you require a |
|        |                                                                                                  |                                     | Customise Top Level Menu                                                                     |                                                                    |
| $\sim$ | DM dma_etd_stuB N<br>Apple Account, iCloud+ i                                                    | AID<br>and more                     | CUSTOM ACTIONS                                                                               |                                                                    |
|        |                                                                                                  |                                     | Single-Tap                                                                                   | Open Menu                                                          |
|        | > Airplane Mode                                                                                  |                                     | Double-Tap                                                                                   | None                                                               |
|        | 🔊 Wi-Fi                                                                                          | M1-5770                             | Long Press                                                                                   | None                                                               |
|        | Bluetooth                                                                                        | On                                  | Custom actions allow you to interact of                                                      | lirectly with the AssistiveTouch icon without opening the menu.    |
|        | 🕖 Mobile Data                                                                                    |                                     | CUSTOM GESTURES                                                                              |                                                                    |
|        | Battery                                                                                          |                                     | Create New Gesture                                                                           |                                                                    |
| G      | Classroom                                                                                        |                                     | Custom gestures allow you to record (                                                        | pestures that can be activated from Custom in the Menu.            |
|        |                                                                                                  |                                     | Idle Opacity                                                                                 | 40%                                                                |

#### **Step 1:** In App Store, tap on the icon at the top right corner.

| 29 PM Sat 2 Nov                               | •••                     |                                                                  | 1 🗢 1 78%                 |
|-----------------------------------------------|-------------------------|------------------------------------------------------------------|---------------------------|
|                                               | Today Games Apps        | Arcade Q                                                         |                           |
| Q. Games, Apps, Stories and More              |                         |                                                                  | <u>U</u>                  |
| Discover                                      |                         |                                                                  |                           |
| Q pixellab                                    | Q nsportal              | Q umang                                                          |                           |
| Q browser                                     | Q mx player             | Q collage maker                                                  |                           |
| Suggested >                                   |                         |                                                                  |                           |
| Roblox<br>Join Millions of Experiences        | ¢                       | Dr. Driving<br>Dr. Driving drives you crazy!                     | Get<br>In-April Parcheses |
| Fruit Ninja®<br>Slice up a juicy storm!       | ф <mark>)</mark>        | My Talking Tom 2<br>Fun with the talking pet cat!                | Get<br>In-App Purghause   |
| My Talking Tom<br>Meet your new virtual pet?  | Get<br>In App Purchases | Cooking Fever<br>Addictive Time-Management Game                  | Get<br>In-kpp Purchases   |
| Fishdom<br>Create your dream aquarium         | Get<br>In-App Parchanen | Brain Test: Tricky Puzzles<br>Can you solve them all?            | Get                       |
| Stumble Guys<br>Fun Multiplayer Battle Royale | Get<br>In-App Purchases | WormsZone.io - Voracious Snake<br>Grow worms 2 eat every slither | Ŷ                         |
| Candy Crush Saga                              | Get                     | Seekers Notes: Hidden Objects                                    | Get                       |

**Step 2:** If there is an existing account, tap on "**Sign out**" of the current School Managed Apple ID from the App Store (**and not from Settings**). Otherwise, proceed to **Step 3**.

| 9 PM Thu 31 Oct                                           | •••                                       |                                                                                                    | 奈 48% ■                  |
|-----------------------------------------------------------|-------------------------------------------|----------------------------------------------------------------------------------------------------|--------------------------|
|                                                           | Today Games Ap                            | ops Arcade <sup>0</sup> Q                                                                                       | •                        |
| Q Games, Apps, Stories and Mo                             | Ассон                                     | unt Done                                                                                                    | Ŷ                        |
| Discover                                                  |                                           |                                                                                                    |                          |
| Q logo maker                                              | DM dma_etd_stuB MAID                      | appleid com                                                                                                    |                          |
| Q clean up                                                | entre Trans Tutor (Europhysical entre Pre | la forma de la construcción de la construcción de la construcción de la construcción de la construcción de la c |                          |
| Suggested >                                               | Notifications                             | >                                                                                                    |                          |
| Diablo Immortal<br>MMORPG with Action & Adven             | Sign Out                                  | _                                                                                                    | Get<br>In-App Parchaises |
| eFootball™<br>Authentic football game!                    |                                           |                                                                                                    | Get                      |
| Mobile Legends: Bang B<br>Play with the world!            |                                           |                                                                                                    | Get<br>In-App Purchares  |
| Offline Games No WiFi F<br>Play without internet Epic Fun |                                           |                                                                                                    | Get<br>9-App Parchases   |
| Subway Surfers<br>Join the endless running funt           | Get<br>In-App Purchases                   | Epic AR adventure & online RPG                                                                                  | Get                      |
| Wordscapes                                                |                                           | Fruit Merge: Match Game                                                                                         | Get                      |

|                                                        | Account                                | Dono |     |
|--------------------------------------------------------|----------------------------------------|------|-----|
| Discover                                               | Account                                | Done |     |
| Q logo maker                                           | Sign In With Apple Account             | ŗ    |     |
| Q, clean up                                            | Forgot your Apple Account or password? |      |     |
| Suggested >                                            |                                        |      |     |
| Wordscapes Search<br>Scenic & Fun Word Puzzles         |                                        |      | Get |
| Geometry Dash Lite                                     |                                        | Э    | Get |
| ONE PIECE Bounty Rush<br>Anime Pirate Battle Arena gam |                                        | zles | Get |
| Brawl Stars                                            |                                        |      | Get |
| Epic PvP Battle Royale MOBA                            |                                        |      |     |

Step 3: Click on "Sign in with Apple Account".

**Step 4:** If the prompt shown in the image below appears, click on "**Not this account**" (e.g. dma\_etd\_stuB MAID). Otherwise, proceed to **Step 5**.

|                                                                                                    |                                                                                                    | <del>\$</del> 51%                                                                                                    |
|----------------------------------------------------------------------------------------------------|----------------------------------------------------------------------------------------------------|----------------------------------------------------------------------------------------------------|
| Today Games Apps Arcade                                                                                      | ٩                                                                                                    | G                                                                                                    |
| Account                                                                                                    | Done                                                                                                    | ų.                                                                                                    |
|                                                                                                    |                                                                                                    |                                                                                                    |
| Sign In With Apple Account                                                                                   | 1.1.1                                                                                                    |                                                                                                    |
| Satur Madia & Durahasaa aa                                                                                   |                                                                                                    |                                                                                                    |
| dma_etd_stuB MAID?                                                                                           |                                                                                                    |                                                                                                    |
| "fou are signed in to icloud as<br>"dma_etd_stub@asiapaccomsg.applei-<br>d.com". If you are not dma_etd_stuB |                                                                                                    |                                                                                                    |
| MAID, then use a different<br>Apple Account with Media &                                                     |                                                                                                    | Get                                                                                                    |
| Purchases.                                                                                                   |                                                                                                    | In-Age Partness                                                                                                    |
| Continue                                                                                                    | 3                                                                                                    | Get                                                                                                    |
| Not dma_etd_stuB MAID?                                                                                       |                                                                                                    | the Appl Parameters                                                                                                    |
| Cancel                                                                                                    | zles                                                                                                    | Get                                                                                                    |
|                                                                                                    |                                                                                                    | Integra Parathesian                                                                                                    |
|                                                                                                    |                                                                                                    | Get                                                                                                    |
|                                                                                                    |                                                                                                    | In-App Partman                                                                                                    |
|                                                                                                    |                                                                                                    | Get                                                                                                    |
| He-Adda Puestinessa                                                                                          | uru matere game                                                                                                    | In April Tyrotheses                                                                                                    |
| Paper.io                                                                                                    | 2                                                                                                    | 0.0                                                                                                    |
|                                                                                                    | Years       Apps       Arcade         Account         CO       Sign With Apple Account         Continue       Nurre signed in to Kloud as this dynamic at dimaged, stub dynamic at dimaged, stub dynamic | Yes     Yes     Yes     Account     Continue     Nut drassigned in to iCloud as     Yes     Yes                                             < |

**Step 5:** Login with a personal Apple account and password that will be used to download applications. This can be either your Apple Account or your child's/ward's Apple Account. This <u>cannot</u> be your child's/ward's School Managed Apple ID nor Student iCON account.

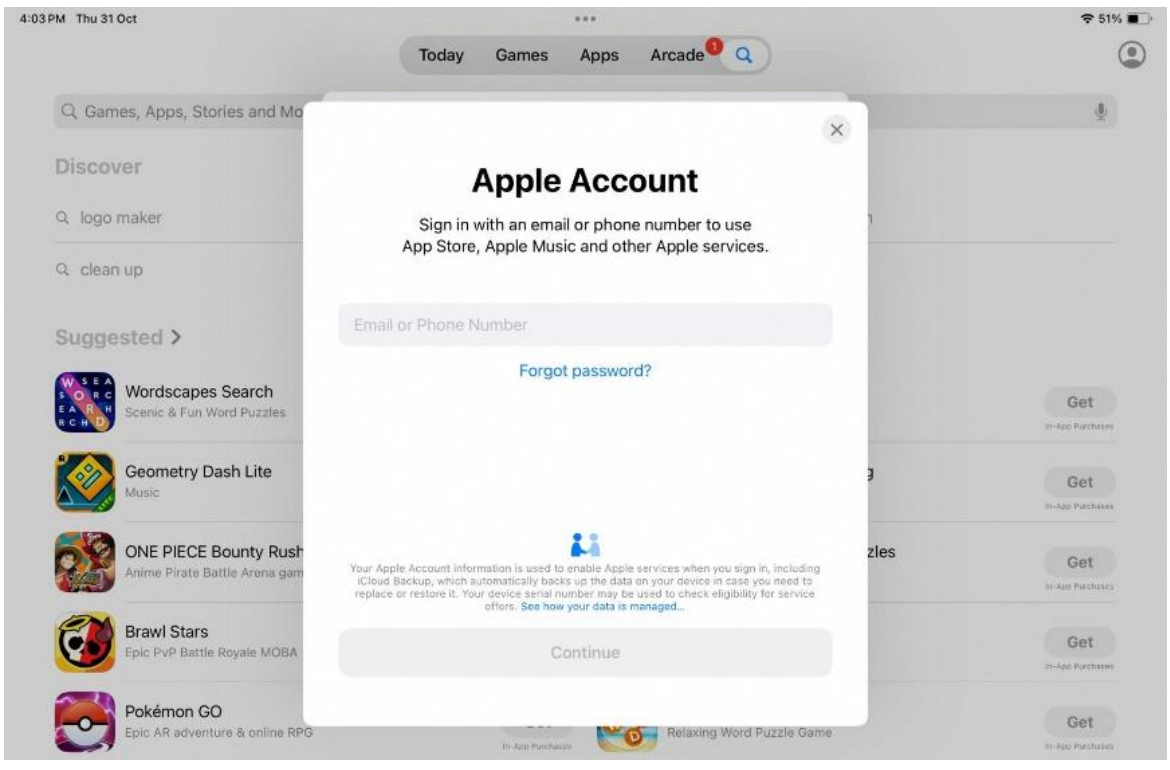

**Step 6:** Enter 2FA verification code if you have enabled 2FA feature for the Apple Account. Otherwise, proceed to **Step 7**.

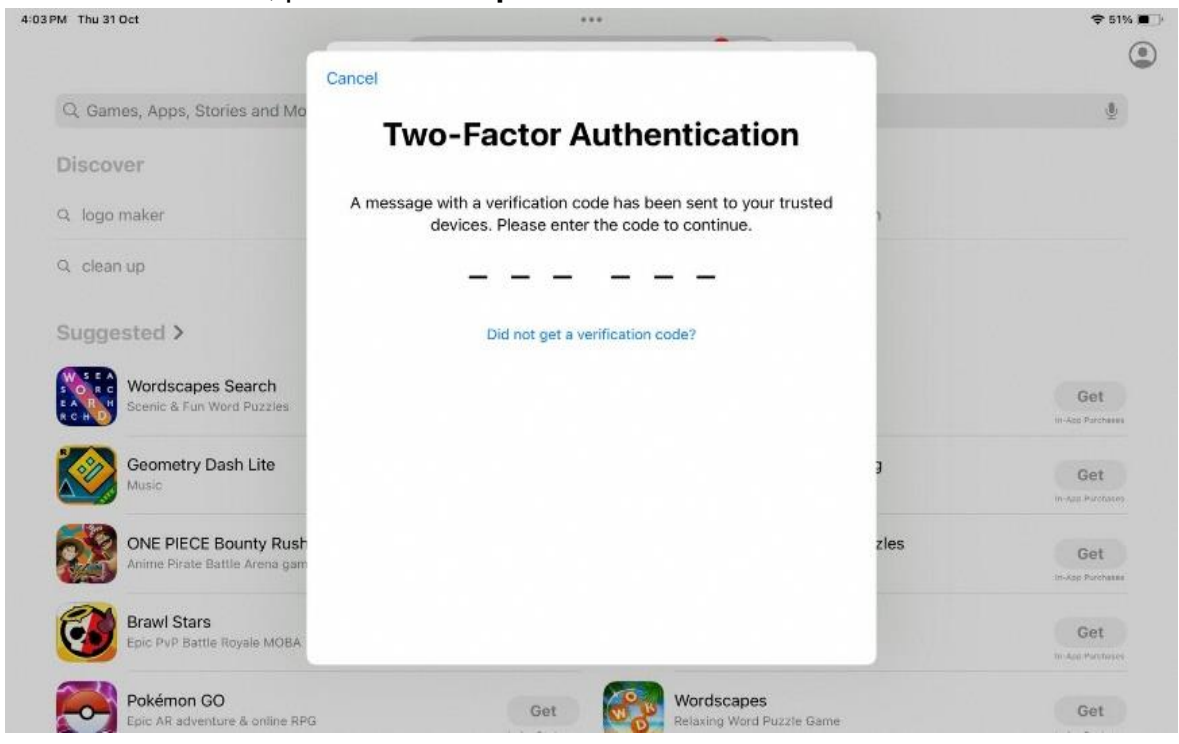

**Step 7:** You will see that your child/ward has logged in successfully with the personal Apple Account.

| PM Thu 31 Oct                                  | Today Games Apps Arcade        | .• a                 | <b>1</b> 🗢 50%              |
|------------------------------------------------|--------------------------------|----------------------|-----------------------------|
| Q. Games, Apps, Stories and Mo                 |                                |                      | <u>\$</u>                   |
| Discover                                       | Account                        | Done                 |                             |
| Q, logo maker                                  | Seng JH<br>jhkaptain@gmail.com | n                    |                             |
| Q, clean up                                    |                                |                      |                             |
| Cummented N                                    | Apps                           | >                    |                             |
| Suggested >                                    | Purchase History               | >                    |                             |
| Wordscapes Search<br>Scenic & Fun Word Puzzles | Notifications                  | 5                    | Get<br>Inversion Parameters |
| Geometry Dash Lite                             | Redeem Gift Card or Code       | э                    | Get                         |
|                                                | Send Gift Card by Email        |                      | IN-ADD Purchases            |
| ONE PIECE Bounty Rush                          |                                | zles                 | Get                         |
|                                                | Personalised Recommendations   | >                    | IN-App Purchases            |
| Epic PvP Battle Royale MOBA                    | Size Out                       |                      | Get                         |
| Dakáman CO                                     | sign Out                       |                      |                             |
| Epic AR adventure & online RPG                 | a-App Parolanas                | ing Word Puzzle Game | Get<br>In-App Purchases     |
| Fruit Merge: Match Game                        | Get Pape                       | er.io 2              | Get                         |

**Step 8:** Browse the App Store for apps (e.g. Google Chrome) to install in your child's/ward's PLD.

| PM Thu 31 Oct                                                              |                                                                             |     |                                                            | <b>\$</b> 50                                                                                                    |
|----------------------------------------------------------------------------|-----------------------------------------------------------------------------|-----|------------------------------------------------------------|----------------------------------------------------------------------------------------------------|
| Filters V Q google                                                         |                                                                             |     |                                                            | Cancel                                                                                                    |
| Google - More ways to search<br>Search with Al, Images & Test<br>***** TGK | ¢                                                                           | P 🧿 | Google Chrome<br>Fast & Socure Web Browser<br>***** 22K    | Ģ                                                                                                    |
| Find more of what you<br>love with Discover                                | Shop from a<br>screenshot                                                   |     | Geogle Chrome                                              | (Rutofil) passwords<br>and payment info                                                                                                    |
| Google                                                                     |                                                                             | ſ   |                                                            | 1.0ELNERY                                                                                                    |
| atta and                                                                   |                                                                             |     |                                                            | • metha<br>metrica<br>metrica                                                                                                    |
|                                                                            | 0<br>1<br>1                                                                 |     | <u></u>                                                    | Annes                                                                                                    |
| A d                                                                        | × 13 🕺                                                                      |     |                                                            | teres a constraint a constraint |
| Gmail - Email by Google<br>Secure, fast & organised email<br>***** 23K     | C                                                                           | ₽ 📄 | Google Docs<br>Edit Documents and Collaborate<br>***** 25K | Get                                                                                                    |
| M                                                                          | Search in mail                                                              |     | Create anywhere,<br>anytime - even offline                 | Work together, when<br>your schedule allows                                                                                                    |
| Get the best                                                               | B bookly<br>Your book order confirmation<br>In Aurys, Thanks for shopping w | ſ   |                                                            | e constante de la constante de la constante de |
| on iPad                                                                    | O YouTube<br>TouTube Creators                                               | -   |                                                            | - Statistics<br>- Transition and the State                                                                                                    |

Note: These apps will only be visible after school hours.

We have come to the end of the Guide. If you have other questions, including changing of after-school DMA parent options, please contact the respective school's DMA Admin.